SISTEMA INTEGRADO DE PLANEJAMENTO E ORÇAMENTO

# **MANUAL DO USUÁRIO**

# CAPTAÇÃO QUALITATIVA E QUANTITATIVA

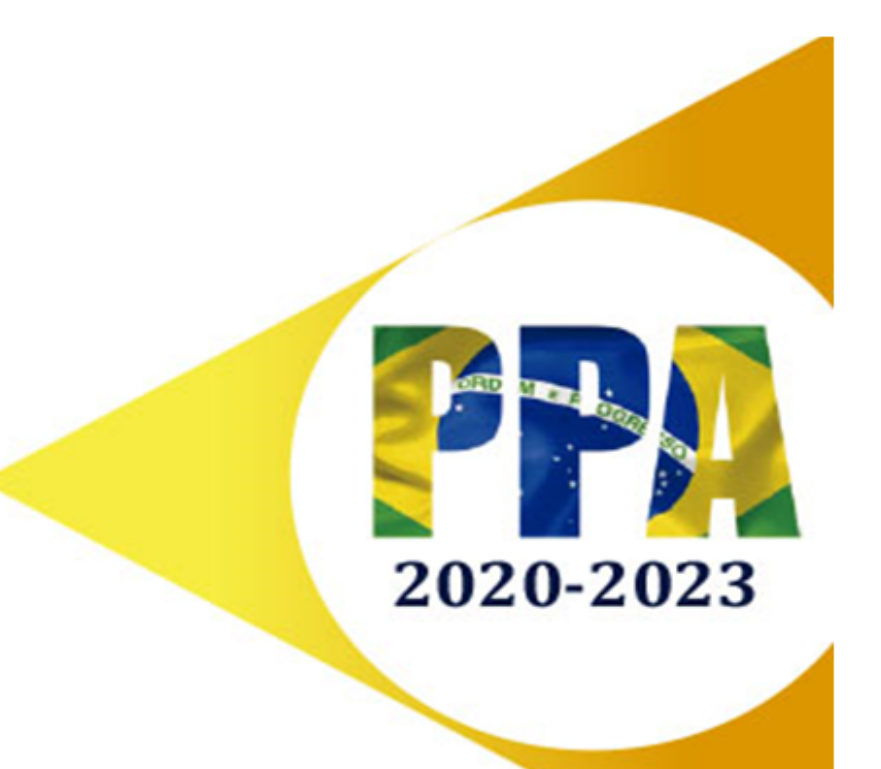

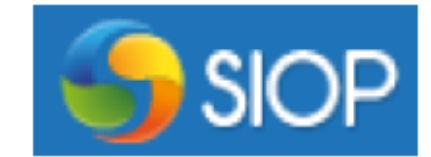

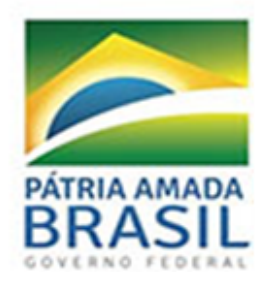

Ministério da Economia

#### Ministério da Economia

**Ministro da Economia** PAULO ROBERTO NUNES GUEDES

Secretário Executivo MARCELO PACHECO DOS GUARANYS

Secretário Especial de Desburocratização, Gestão e Governo Digital PAULO SPENCER UEBEL

Secretário Especial de Desestatização e Desinvestimento SALIM MATTAR

Secretário Especial de Fazenda WALDERY RODRIGUES JUNIOR

Secretário de Avaliação de Políticas Públicas, Planejamento, Energia e Loteria ALEXANDRE MANOEL ÂNGELO DA SILVA

**Secretário de Orçamento Federal** GEORGE ALBERTO DE AGUIAR SOARES

> Brasil. Ministério da Economia.
> Secretaria de Avaliação de Políticas Públicas, Planejamento, energia e Loteria. Secretaria de Orçamento Federal. Manual do usuário: Captação qualitativa : PPA 2020-2023 / Ministério da Economia. Brasília : ME, 2019. 21 p.: il. color.

1. Ministério da Economia. 2. Sistema Integrado de Planejamento e Orçamento. 3. Versão 1.0 (23 de maio de 2019). I. Título.

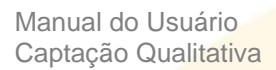

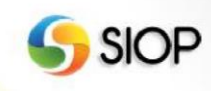

MINISTÉRIO DA ECONOMIA SECRETARIA DE AVALIAÇÃO DE POLÍTICAS PÚBLICAS, PLANEJAMENTO, ENERGIA E LOTERIA SECRETARIA DE ORÇAMENTO FEDERAL

Versão 2.1 (22 de Julho de 2019)

# Manual do Usuário Captação Qualitativa e Quantitativa

PPA

Manual do Usuário Captação Qualitativa

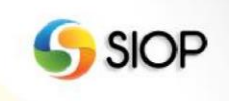

# Sumário

| Apresentação                                                            | 6  |
|-------------------------------------------------------------------------|----|
| Volume I – Captação Qualitativa                                         | 7  |
| 1- Instruções gerais para a Elaboração do PPA 2020-2023                 | 7  |
| 2- Módulo Qualitativo                                                   | 9  |
| I. Cadastro                                                             |    |
| II. Qualificando Programas                                              |    |
| III. Inserindo Objetivos                                                | 15 |
| IV. Inserindo Metas                                                     | 17 |
| V. Inserindo Indicadores                                                | 21 |
| VI. Inserindo Metas Intermediárias                                      | 26 |
| VII. Inserindo Ações Não Orçamentárias                                  | 27 |
| VIII. Inserindo Investimentos Plurianuais                               |    |
| IX. Validando e Enviando a proposta                                     |    |
| Volume II – Captação Quantitativa                                       |    |
| 1– Introdução                                                           |    |
| 2 – Conceitos                                                           |    |
| 3- Operativo do Sistema para Ações da Esfera Fiscal e Seguridade Social | 43 |
| 4- Operativo do Sistema para Ações da Esfera de Investimentos           | 62 |
| 3- Suporte                                                              | 68 |

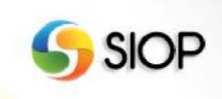

Manual do Usuário Captação Qualitativa

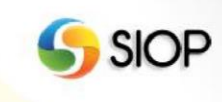

# Apresentação

Apresentamos as orientações sobre a captação da proposta qualitativa e quantitativa da Elaboração do PPA e do Orçamento no SIOP. As informações deste manual são apresentadas como um "passo a passo" do sistema, demonstrando as principais etapas e funcionalidades disponíveis.

Informações a respeito dos conceitos apresentados nesse manual devem ser obtidas no Manual Técnico do Plano Plurianual do Governo Federal 2020-2023 e no Manual Técnico de Orçamento.

> ALEXANDRE MANOEL ÂNGELO DA SILVA Secretário de Avaliação de Políticas Públicas, Planejamento, Energia e Loteria

> > GEORGE ALBERTO DE AGUIAR SOARES Secretário de Orçamento Federal

Manual do Usuário Captação Qualitativa

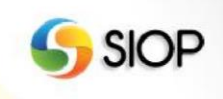

# Volume I – Captação Qualitativa

### 1- Instruções gerais para a Elaboração do PPA 2020-2023

Para elaborar a proposta qualitativa do PPA 2020-2023 devem ser preenchidos os cadastros de Programas, Indicadores, Objetivos, Metas e Ações Não Orçamentárias, conforme descrito nos volumes desse manual.

A proposta deve ser, então, tramitada pelos diversos atores que participam do ciclo de elaboração, para análise e consolidação. Após o preenchimento dos referidos cadastros, a proposta deve ser validada e tramitada, de acordo com o item "Validando e Enviando a proposta" descrito nesse manual.

### I. Momentos de Tramitação da Proposta

O processo de tramitação da proposta do PPA 2020-2023 passa pela análise de vários atores que participam do ciclo de elaboração. A cada etapa da tramitação, chamada de "momento", é atribuído um nome conforme a seguir:

- Momento Ajuste da Base de Partida (ABP): carga original dos dados;
- Momento OS: Órgão Setorial;
- Momento Órgão Central: com edição paralela da SECAP, SOF e SEST
  - SECAP: terá prioridade de decisão dos dados relativos a Programas, Indicadores, Objetivos, e Ação Não Orçamentária;
  - SEST: terá prioridade de decisão dos dados relativos a Ações do Orçamento de Investimento.
  - SOF: terá prioridade de decisão dos dados relativos a Ações do Orçamento Fiscal e da Seguridade Social;
- Momento Controle de Qualidade: com consolidação paralela da SECAP, da SEST, e da SOF.

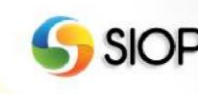

Regras:

- Programas e Ações possuem tramitações independentes através dos momentos.
- Objetivo, Meta, regionalização, Indicador e ação não orçamentária acompanharão o momento do Programa.
- Localizadores acompanharão o momento da Ação.
- O retorno a um momento anterior implica na exclusão de todas as alterações realizadas no momento atual.

## II. Barra de Tarefa

A edição dos cadastros está associada à barra de tarefas localizada logo abaixo da barra de navegação e à direita da tela. É através da Barra de Tarefas que as seguintes operações são realizadas:

```
🍧 Salvar 💼 Excluir 📣 Cancelar 🍶 Validar 🚔 Espelho 💷 Enviar 🦻 🧕 🖡 🗛 - 🧛 - 🚯
```

- SALVAR cadastro;
- EXCLUIR cadastro;
- CANCELAR alterações não salvas no cadastro;
- VALIDAR cadastro;
- ESPELHO de cadastro, com formatação para impressão;
- ENVIAR cadastro para próximo momento;
- Incluir novo PROGRAMA;
- Incluir novo OBJETIVO;
- Incluir novo INVESTIMENTO PLURIANUAL
- Incluir nova AÇÃO orçamentária ou não orçamentária
- Ir para os OBJETIVOS deste Programa;
- Ir para as AÇÕES deste Programa

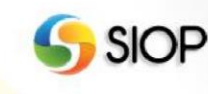

# 2- Módulo Qualitativo

Para iniciar as inserções no Módulo Qualitativo do PPA, clique em "PPA", conforme demonstrado abaixo:

| ñ                  | BI                       | PPA                                                                             | LDO                                                         | LOA                                | Receitas                             | Alterações | Orçamentárias                                                                                                    | Classificações                                                                                                    | Gestão do Sistema                                                                                                    |
|--------------------|--------------------------|---------------------------------------------------------------------------------|-------------------------------------------------------------|------------------------------------|--------------------------------------|------------|----------------------------------------------------------------------------------------------------|----------------------------------------------------------------------------------------------------|----------------------------------------------------------------------------------------------------|
| ⊿ Você<br>Seja bem | está aqui<br>-vindo ao S | Qualitatin<br>Program<br>Indicado<br>Objetivo<br>Meta do<br>Investin<br>Ação Nâ | vo<br>na<br>or<br>o Objetivo<br>nento Pluria<br>úo Orçament | Mon<br>Moi<br>Rel<br>nual<br>tária | itoramento<br>nitoramento<br>atórios |            |                                                                                                    |                                                                                                    | ٩                                                                                                    |
|                    | * Ma<br>* Fa             | anuais S<br>ale cono<br>ovidade                                                 | SIOP<br>osco<br>s da ver:                                   | são                                |                                      |            | Final da<br>qualitati<br>18-06-2019 1<br>Termina no d<br>Projeto de Le<br>os ajustes do<br>28/06. A disc<br>Secretaria de<br>os dias 24/00<br>+ Continue L          | captação da<br>va<br>4:53<br>lia 21/06 a captaçã<br>el Orçamentária An<br>o cadastro de ações<br>cussão da program<br>e Orçamento Feder<br>6 e 05/07.<br>.endo  | pré-proposta e da fase<br>io da pré-proposta, fase quantitativa, para o<br>ual 2020 (PLOA 2020). Já o prazo final para<br>s, fase qualitativa, para o PLOA 2020 é<br>ação qualitativa e da pré-proposta entre a<br>al (SOF) e os Órgãos Setoriais se dará entre                                                                       |
|                    |                          |                                                                                 |                                                             |                                    |                                      |            | Estimati<br>2023<br>12-06-2019 1<br>Inicia hoje (1<br>receita (Base<br>solicitação al<br>2021, 2022<br>de "Justificat<br>"Memória de<br>preenchidos<br>+ Continue L | 1:43<br>L2/06) o período pa<br>e Externa) para o P<br>brangerá, em conju<br>e 2023, sendo que<br>iva", um único cam<br>cálculo"; e b) Qua<br>com as reestimativ | ta - PLOA 2020 e PPA 2020-<br>ara captação no SIOP das estimativas de<br>LOA 2020 e o PPA 2020-2023. Cada<br>unto, as estimativas para os exercícios 2020,<br>serão disponibilizados: a) Um único campo<br>upo de "Metodologia" e um único campo de<br>tro campos de "Valores Solicitados" a serem<br>vas solicitadas para os respect |

No menu PPA, é possível acessar o grupo Qualitativo com as seguintes opções:

- **Programa:** Apresenta tela de pesquisa de programas
- Indicador: Apresenta tela de pesquisa de indicadores
- Objetivo: Apresenta tela de pesquisa de objetivos
- Meta do Objetivo: Apresenta tela de pesquisa de meta do objetivo
- Investimento Plurianual: Apresenta tela de pesquisa de investimentos plurianuais
- Ação Não Orçamentária: Apresenta tela de pesquisa de ações não orçamentárias
- Relatórios: Disponibiliza ao usuário uma série de filtros para emissão de relatórios

| Qualitativo           |
|-----------------------|
|                       |
| Programa              |
| Indicador             |
| Objetivo              |
| Ação Não Orçamentária |
| Relatórios            |
|                       |

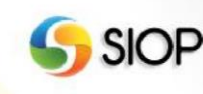

#### I. Cadastro

Para iniciar, clique em **Programa**. Ao clicar nessa opção, serão disponibilizados ao usuário os Programas, Ações e Ações Não Orçamentárias, conforme demonstrado abaixo:

| 🕇 BI PPA LD                                                                                                    | 0 LOA Receitas Alterações Orçamer               | ntárias Classificações Gestão do Sistema |
|----------------------------------------------------------------------------------------------------|-------------------------------------------------|------------------------------------------|
| ⊿ Você está aqui » <u>Início</u> » PPA » Qualit                                                                                                    | ativo » Programa                                | ρ                                        |
| Image: Construction     Image: Construction     Image: Construction       Image: Construction     Image: Construction     Image: Construction       Image: Construction     Image: Construction     Image: Construction | Programa 0901 - Operações Especiais: Cumprime   | iento de Sentenças Judiciais             |
| Anne 0903 Operações Especia     Anne 0905 Operações Especia                                                                                                    | Salvar 💼 Excluir 🐼 Cancelar 🍌 Validar 🚔 Espelho |                                          |
|                                                                                                    | Informações Básicas Problema Informaçã          | ões Complementares                       |
|                                                                                                    | D9D1 Operações Especiais: Cumprimento de Sente  | anças Judiciais                          |
|                                                                                                    | Identificador                                   |                                          |
| ABP 0911 Operações Especia                                                                                                    | Tipo de Programa                                |                                          |
| E Conting                                                                                                    | Finalístico Gestão e Manutenção                 | ) 💿 Operações Especiais                  |
| H Rep N163 Cidades Limpas                                                                                                    | Orgão<br>92000 - Atividades Padronizadas        | ¥                                        |
| App N165 Mudança do Clima                                                                                                    | Notas do Usuário: 1 de 1                        |                                          |
| App N167 Pesca e Aquicultur                                                                                                    |                                                 |                                          |
| App N168 Promoção da Agro                                                                                                    |                                                 |                                          |
| T REP N16A Ciência, Tecnologi                                                                                                    |                                                 |                                          |

Cada item da árvore de navegação possui um ícone que ilustra qual é a natureza do item, conforme legenda abaixo:

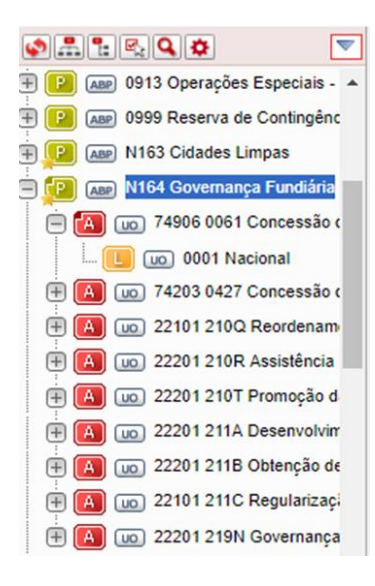

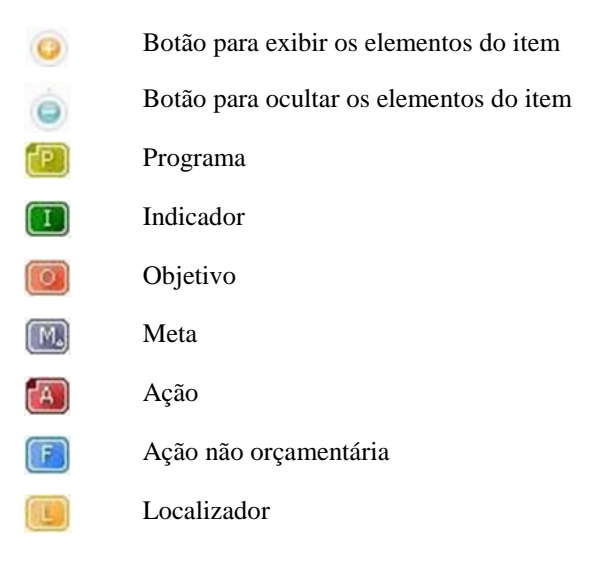

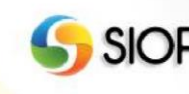

## II. Qualificando Programas

Selecione um Programa para qualificar.

#### Regras:

- No PPA 2020-2023, os Programas já foram criados no SIOP de forma antecipada, pelo Ministério da Economia. Os órgãos atuarão inserindo as informações de Programas já criados, conforme deliberação nas oficinas de planejamento dos programas e no trabalho interno de planejamento dos Programas em cada órgão. Não será permitido aos órgãos criar novos Programas.
- Caso necessária, a inclusão de novos programas deve ser solicitada diretamente à SECAP/ME, com a devida justificativa.

O sistema estará aberto para a inclusão de informações nas abas:

#### 1. Aba "Informações Básicas":

Programa N182 - Defesa Nacional

| Informações Básicas         | Problema            | Informações Complementares | ]                   |                   |
|-----------------------------|---------------------|----------------------------|---------------------|-------------------|
| rograma                     |                     |                            |                     |                   |
| N182 Defesa Nacion          | ral                 |                            |                     |                   |
| dentificador                |                     |                            |                     |                   |
|                             |                     |                            |                     |                   |
| Tipo de Programa            |                     |                            |                     |                   |
| Finalístico                 | 🔵 Gestão e          | Manutenção                 | Operações Especiais |                   |
| Órgão                       |                     |                            |                     |                   |
| 52000 - Ministério da De    | fesa                |                            |                     | Ŧ                 |
| Contextualização            |                     |                            |                     |                   |
| Programa Defesa Nacion      | al.docx             |                            |                     | AlterarVisualizar |
| Tema                        |                     |                            |                     |                   |
|                             |                     |                            |                     | ¥                 |
| Diretriz                    |                     |                            |                     |                   |
| Diretriz - Defesa Naciona   | al                  |                            |                     |                   |
| Vales de sefecêncie norm la | vestimentos Pluriar | nuais                      |                     |                   |
| valor de referencia para in |                     |                            |                     |                   |
|                             |                     |                            |                     |                   |

Escolha um dos tipos de programa:

- Finalístico
- Gestão e Manutenção
- Operações Especiais

Manual do Usuário Captação Qualitativa

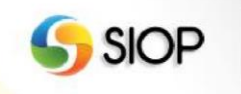

Cada tipo de programa apresenta um conjunto de campos específicos.

Regras:

- Programa Finalístico<sup>1</sup>:
  - No cadastro, não é obrigatória a inclusão de: "valor de referência para investimentos plurianuais".
  - Somente este tipo de programa possui Problema, Objetivo, Meta, Indicador e Ação não Orçamentária.
- Alterações do tipo de programa de "Finalístico" para "Gestão e Manutenção" ou "Operações Especiais" somente serão permitidas caso não haja Problema, Objetivo, Meta ou Indicador cadastrados (mesmo que excluídos).

#### 2. Aba "Problema":

| rograma N164 - Governança        | Fundiária                                   |                          |
|----------------------------------|---------------------------------------------|--------------------------|
| Ajuste da Base de Partida 🖈 Novo |                                             |                          |
| 🕤 Salvar 前 Excluir 💷 Enviar 📢    | Cancelar 🚽 ralidar Alterar Código 🖶 Espelho | P. O. A. · Q. · A. · (1) |
| Informações Básicas Prob         | lema Informações Complementares             |                          |
| Descrição do Problema            |                                             |                          |
|                                  |                                             |                          |
| Causa do Problema                |                                             | ***                      |
|                                  |                                             |                          |
| Evidências do Problema           |                                             |                          |
|                                  |                                             | i.                       |
| Justificativa para a intervenção |                                             |                          |
|                                  |                                             |                          |
| Evolução Histórica               |                                             |                          |
|                                  |                                             |                          |
| Comparações Internacionais       |                                             | .15                      |
|                                  |                                             |                          |
|                                  |                                             |                          |

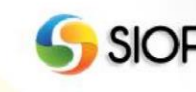

<sup>&</sup>lt;sup>1</sup> Inclusões ou exclusões de Programas Finalísticos deverão ser solicitadas à SEPLA/SECAP/ME.

#### 3. Aba "Informações Complementares":

Programa N164 - Governança Fundiária

|                                     | Enviar 🔹 Cancela | ar 🍌 Validar Alterar Códig | jo 🚔 Espelho 🧧 🗛 🗛 | • Q• A• (i) |    |
|-------------------------------------|------------------|----------------------------|--------------------|-------------|----|
| nformações Básicas                  | Problema         | Informações Complei        | mentares           |             |    |
| Relação com os ODS                  |                  |                            |                    |             |    |
|                                     |                  |                            |                    |             | .: |
| lesultados Esperados                |                  |                            |                    |             |    |
| gentes Envolvidos                   |                  |                            |                    |             |    |
| -                                   |                  |                            |                    |             | .: |
| rticulação federativa               |                  |                            |                    |             |    |
|                                     |                  |                            |                    |             |    |
| · · · ·                             |                  |                            |                    |             |    |
| ntoque Transversal                  |                  |                            |                    |             |    |
| uíblico Alvo                        |                  |                            |                    |             |    |
| úblico Alvo                         |                  |                            |                    |             |    |
| httoque Transversai<br>Público Alvo |                  |                            |                    |             | .: |

A tabela a seguir apresenta um resumo dos elementos que devem ser preenchidos no cadastro do Programa, indicando as informações que se espera em cada campo e o limite máximo para as informações.

|                        | Programa                                                                                                    |                    |
|------------------------|----------------------------------------------------------------------------------------------------|--------------------|
| Elemento               | Descrição                                                                                                    | Limite             |
| Aba Informações Básica | S                                                                                                    |                    |
| Contextualização       | Possibilidade de anexar documento formato .doc ou .pdf, de até cinco<br>páginas, com o seguinte conteúdo: diagnóstico e situação atual do<br>tema; escolhas estratégicas a serem seguidas na política no período<br>do PPA. Quando pertinente, o texto poderá conter gráficos, tabelas e<br>mapas.                                                                                             | 30 MB              |
| Tema                   | Buscam refletir a estrutura institucional adotada pela administração federal.                                                                                                    |                    |
| Diretriz               | Principal Diretriz do PPA ao qual o programa está ligado. As<br>Diretrizes são declarações que norteiam a atuação estatal e<br>induzem a participação da sociedade no enfrentamento dos<br>desafios que precisam ser assumidos para se alcançar o país<br>almejado. Possuem a finalidade de retratar as declarações de<br>governo e indicar as preferências políticas dos governantes eleitos. | -                  |
| Notas do Usuário       | Observações gerais sobre o Programa, processo de elaboração e/ou preenchimento das informações.                                                                                                    | 2000<br>caracteres |
| Aba Problema           |                                                                                                    |                    |

13

SIOP

| Descrição do problema<br>Causas do problema                            | Delimitar o problema que se pretende mitigar ou resolver,<br>associando-o a uma população ou grupo em particular.<br>Problemas são demandas não satisfeitas, carências ou<br>oportunidades identificadas sobre as quais o Ministério pretende<br>atuar de forma ativa.<br>Explicitar qual ou quais das causas críticas do problema o<br>programa pretende combater.<br>Causas críticas são aquelas sobre as quais se deve intervir - com<br>entregas e ações correspondentes - pelo seu maior efeito para                                                                                                    | 1000<br>caracteres<br>1000<br>caracteres |
|------------------------------------------------------------------------|----------------------------------------------------------------------------------------------------|------------------------------------------|
| Evidências do problema                                                 | mitigar ou resolver o problema.<br>Apresentar os descritores do problema, ou seja, dados quantitativos<br>para evidenciar a natureza e a dimensão do problema identificado.<br>Descritores do problema constituem a base para a construção de<br>indicadores que afiram o desempenho do programa.                                                                                                    | 1000<br>caracteres                       |
| Justificativa para<br>intervenção                                      | Analisar objetivamente quais são as razões que justificam a<br>intervenção do governo federal no problema.<br>Considerando a multiplicidade de problemas que mereceriam<br>enfrentamento e a escassez de recursos para combatê-los, justificar<br>por que o programa deve ser criado para resolver ou mitigar este<br>problema específico.                                                                                                    | 1000<br>caracteres                       |
| Evolução histórica                                                     | Apresentar experiências de políticas públicas do governo federal,<br>em execução ou descontinuadas, destinadas a combater o mesmo<br>problema ou problema semelhante, destacando-lhes o tratamento no<br>PPA 2016-2019 e em PPAs anteriores.                                                                                                    | 1000<br>caracteres                       |
| Comparações<br>internacionais                                          | Analisar o problema e as políticas públicas destinadas a combatê-lo<br>no Brasil comparativamente ao que ocorre em outros países.<br>Sugere-se utilizar indicadores internacionais e recortes por grupos<br>de países (América Latina, Brics, OCDE etc.), com especial atenção<br>a políticas públicas semelhantes reconhecidas como casos de<br>sucesso.                                                                                                    | 1000<br>caracteres                       |
| Aba Informações Compl                                                  | ementares                                                                                                    |                                          |
| Relação com os<br>Objetivos de<br>Desenvolvimento<br>Sustentável (ODS) | Descrever o relacionamento do programa com a Agenda 2030 para<br>o Desenvolvimento Sustentável, seus objetivos, suas metas e seus<br>indicadores.<br>Sugere-se acessar o alinhamento identificado entre a Agenda 2030<br>para o Desenvolvimento Sustentável, com seus 17 objetivos e 169<br>metas, e os elementos do PPA 2016-2019, que pode ser consultado<br>em http://www.planejamento.gov.br/assuntos/planeja/secretaria-de-<br>planejamento-e-assuntos-economicos-painel-do-planejamento/capa<br>e https://ppacidadao.planejamento.gov.br/sitioPPA/.                                                                        | 1000<br>Caracteres                       |
| Resultados esperados                                                   | Apresentar a expectativa com a implementação do programa, em<br>termos de: (i) resultados intermediários, que evidenciam mudanças<br>nas causas do problema; (ii) resultado final, que reflete a mitigação<br>ou a solução do problema, relacionando-se diretamente com o<br>sucesso no atingimento do objetivo do programa; e (iii) impactos,<br>que consistem em efeitos decorrentes do alcance do resultado final<br>e, muitas vezes, traduzem mudanças nas consequências do<br>problema.<br>Do ponto de vista temporal, os resultados intermediários e final<br>esperados no âmbito do programa devem apontar transformações | 1000<br>caracteres                       |

|                                            | verificáveis no curto/médio prazo, especificamente durante o período de vigência do PPA 2020-2023. Já os impactos são normalmente projetados em um horizonte de longo prazo.                                                                                                    |                    |
|--------------------------------------------|----------------------------------------------------------------------------------------------------|--------------------|
| Agentes envolvidos                         | Apresentar quem serão os agentes públicos e privados envolvidos e<br>como atuarão na execução do programa proposto, dando ênfase a<br>arranjos institucionais e de financiamento.                                                                                                    | 1000<br>caracteres |
| Articulação federativa                     | Descrever o relacionamento entre os entes federativos no campo das<br>políticas públicas retratadas no programa, enfocando a repartição de<br>competências constitucionais e legais, além da repercussão disso<br>sobre o enfrentamento do problema.                                                        | 1000<br>caracteres |
| Enfoque transversal                        | Apresentar possíveis articulações das políticas públicas retratadas<br>no programa com outras políticas públicas em curso, destacando,<br>conforme o caso, aspectos multissetoriais e/ou transversais<br>implicados neste e em outros programas do PPA.                                                     | 1000<br>caracteres |
| Público alvo                               | Apresentar o conjunto de pessoas que o programa visa a atender,<br>definindo, caso sejam pertinentes, critérios de priorização da<br>população elegível, acompanhados de estimativas para a<br>implementação                                                                                                | 1000<br>caracteres |
| Marco legal                                | Explicitar a normatividade constitucional, legal e infralegal aplicável às políticas públicas retratadas no programa.                                                                                                    | 1000<br>caracteres |
| Planos nacionais,<br>setoriais e regionais | Explicitar os demais instrumentos de planejamento –<br>planos/programas/políticas/estratégias – nacionais, setoriais e<br>regionais que orientam as políticas públicas retratadas no programa.<br>Sugere-se acessar a Biblioteca Digital do Planejamento, disponível<br>http://bibspi.planejamento.gov.br/. | 1000<br>caracteres |

Após preencher os campos clique em 💕 Salvar (salvar).

# **III. Inserindo Objetivos**

Para inserir um novo Objetivo, selecione o Programa do qual o objetivo fará parte e clicar em 9 (incluir novo objetivo).

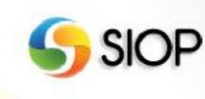

Programa N164 - Governança Fundiária

| Ajuste da Base de Pa<br>Novo                   | artida                       |                                | $\sim$ |  |
|------------------------------------------------|------------------------------|--------------------------------|--------|--|
| 😭 Salvar 💼 Excluir 📟 Er<br>Informações Básicas | nviar 🐼 Cancelar<br>Problema | Validar Alterar Código 🚔 Espel |        |  |
| Programa<br>N164 Governança Fu                 | undiária                     |                                |        |  |

#### Será exibida tela semelhante à seguinte:

| nclusão de Objetivo                               |
|---------------------------------------------------|
| Aijuste da Base de Partida<br>★ Novo              |
| F Salvar 📷 Excluir 🐼 Cancelar 🍶 Validar 📑 Espelho |
| Informações Básicas                               |
| Programa                                          |
| N164 - Governança Fundiária                       |
| Código Enunciado                                  |
| Órgão                                             |
|                                                   |
| Notas do Usuário: 1 de 1                          |
| ь                                                 |
|                                                   |

Após preencher os campos, clique em 👫 Salvar .

No SIOP, a cada Objetivo deverão ser associadas as respectivas ações orçamentárias e as ações não orçamentárias que lhe servirão como fonte de financiamento

Assim, no SIOP, um Objetivo pode estar associado a três cadastros de informação:

- Meta
- Ação orçamentária
- Ação Não Orçamentária

A partir da tela de Objetivo, qualquer um dos três elementos pode ser incluído.

A tabela a seguir apresenta um resumo dos elementos que devem ser preenchidos no cadastro do Objetivo do Programa:

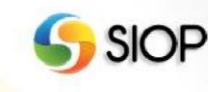

|                     | Objetivo                                                                                                    |                    |
|---------------------|----------------------------------------------------------------------------------------------------|--------------------|
| Elemento            | Descrição                                                                                                    | Limite             |
| Enunciado           | Tendo em vista o problema identificado, declarar o objetivo do programa                                                                                                    | 255                |
|                     | de forma simples, concisa, inteligível e mensurável.                                                                                                    | caracteres         |
|                     | O objetivo expressa textualmente, em uma oração, o resultado final que se deseja alcançar no âmbito do programa, isto é, a transformação da realidade, verificável em curto/médio prazo – o período de vigência do PPA 2020-2023 –, pelo enfrentamento do problema em razão do qual o programa será criado. Cada programa surge em face de um e apenas um problema, cujo enfrentamento é expresso mediante um e apenas um objetivo. A redação do objetivo deve possuir um único verbo no infinitivo em todo o conteúdo. Enfim, embora o atingimento do objetivo deva ser, em regra, quantificável, sua formulação textual não deve firmar o alcance do resultado final matematicamente, reservando esta declaração numérica para a meta do programa. |                    |
| Órgão               | Órgão responsável pelo Objetivo. No PPA 2020-2023, obrigatoriamente,<br>o órgão responsável pelo Objetivo será o mesmo órgão responsável pelo<br>Programa.                                                                                                    | -                  |
| Notas do<br>Usuário | Observações gerais sobre o Objetivo do Programa, processo de elaboração e/ou preenchimento das informações.                                                                                                    | 2000<br>caracteres |

## **IV. Inserindo Metas**

Na tela de inserção de objetivos, clique em M (incluir meta), conforme demonstrado abaixo:

| Objetivo 1172 - Limpar as cidades do Brasil                   |   |
|---------------------------------------------------------------|---|
| Ajuste da Base de Partida ★ Novo                              |   |
| 🖀 Salvar 🗑 Excluir 🔿 Cancelar 🍶 Validar 🚔 Espelho 🛛 🕵 🕅 💽 🦓 🐨 |   |
| Informações Básicas Metas                                     |   |
| Programa                                                      |   |
| N163 - Cidades Limpas                                         | 2 |

Importante ressaltar que a opção de incluir Meta só será exibida após o Objetivo ter sido salvo.

O sistema apresentará a seguinte tela:

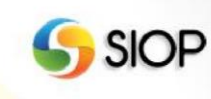

| s                              | Inclusão de Meta               |                          |                    |                               |                               |                               |                                    |            |
|--------------------------------|--------------------------------|--------------------------|--------------------|-------------------------------|-------------------------------|-------------------------------|------------------------------------|------------|
| + A 00 44201 214N Controle     | Aiusta da Basa da Partir       | 19                       |                    |                               |                               |                               |                                    |            |
| 🗄 🚺 📖 44201 218R Monitor:      | * Novo                         | ia ia                    |                    |                               |                               |                               |                                    |            |
| 🕀 🖪 🔟 44201 6925 Licencia      |                                |                          |                    |                               |                               |                               |                                    |            |
| 🕀 🖪 📖 55101 8274 Fomentc       | E Saivar Excluir S Cancel      | iar Mg Io 🐥              |                    |                               |                               |                               |                                    |            |
| 🗄 😰 📾 N164 Governança Fundi    | Informações Básicas            |                          |                    |                               |                               |                               |                                    |            |
| 🕂 😰 🛲 N165 Mudança do Clima    |                                |                          |                    |                               |                               |                               |                                    |            |
| 🕂 🔁 📾 N166 Nova Agricultura F  | Detalhamento da Meta           |                          |                    |                               |                               |                               |                                    |            |
| 🕂 💶 🗛 N167 Pesca e Aquicultur  | Objetivo                       |                          |                    |                               |                               |                               |                                    |            |
| 🕂 🔎 🚌 N168 Promoção da Agro    | 1172 - Limpar as cidades       | do Brasil 🔻              |                    |                               |                               |                               |                                    |            |
| 🕂 🔃 📾 N169 Uso Sustentável e   | Código Descrição               |                          |                    |                               |                               |                               |                                    |            |
| 🕂 😰 🚌 N16A Ciência, Tecnologi  |                                |                          |                    |                               |                               |                               |                                    |            |
| 🕂 🔁 🔤 N16B Comunicações par    |                                |                          |                    |                               |                               |                               |                                    |            |
| 🕀 🔁 🜆 N16C Oceanos, Zona Co    |                                |                          |                    |                               |                               |                               |                                    |            |
| + P ABP N16D Desenvolvimento I | É uma mata quantific éval?     |                          |                    |                               |                               |                               |                                    |            |
| + P AB N16E Gestão de Riscos   | Sim                            |                          |                    | Não                           |                               |                               |                                    |            |
| H P ABP N16F Habitação         |                                |                          |                    | 01100                         |                               |                               |                                    |            |
| H P ABP N170 Mobilidade Urbana | Linha de base                  | Data de referê           | ncia da linha de b | ase                           |                               |                               |                                    |            |
| H P ABP N171 Recursos Hídricos |                                |                          |                    |                               |                               |                               |                                    |            |
| H P ABP N172 Saneamento Básic  | Unidade de Medida              |                          |                    |                               |                               |                               |                                    |            |
| H P ABP N173 Nova Previdência  |                                |                          |                    |                               |                               |                               |                                    |            |
| H P AN N174 Política Econômica | Meta prevista para 2020        | Meta prevista para 2     | 021 Meta p         | revista para 20               | 022 Met                       | a Prevista ao I               | Final do PPA                       |            |
|                                |                                |                          |                    |                               |                               |                               |                                    |            |
|                                | Regionalização da Meta         |                          |                    |                               |                               |                               | Ad                                 | licionar   |
|                                |                                |                          |                    |                               |                               |                               | Meta                               |            |
|                                | Tipo de Região                 | Região Unidad            | e de Medida        | Meta<br>prevista<br>para 2020 | Meta<br>prevista<br>para 2021 | Meta<br>prevista<br>para 2022 | prevista<br>para o final<br>do PPA |            |
|                                | Pág. 0/0                       | I                        |                    |                               |                               |                               |                                    | 0 registro |
|                                |                                |                          |                    |                               |                               |                               |                                    |            |
|                                | Justificativa para ausência d  | de regionalização        |                    |                               |                               |                               |                                    |            |
|                                |                                |                          |                    |                               |                               |                               |                                    |            |
|                                |                                |                          |                    |                               |                               |                               |                                    |            |
|                                |                                |                          |                    |                               |                               |                               |                                    |            |
|                                | Metas ODS Relacionadas         | 8                        |                    |                               |                               |                               | Ac                                 | ficionar   |
|                                | Objetivo do Desenvolvi<br>(ODS | imento Sustentável<br>S) |                    |                               | Meta OD S                     |                               |                                    |            |

Preencha o enunciado da meta (qualitativa ou quantitativa).

A **Regionalização da Meta** poderá ser feita clicando em Adicionar... (adicionar regionalização) no quadro Regionalização da Meta.

Dessa forma, será exibida a seguinte tela:

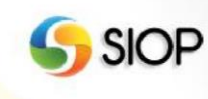

| se c <sub>F</sub> | Regionalização da Meta            |
|-------------------|-----------------------------------|
| 4                 | Tipo de Região                    |
| ica               | Região                            |
| Me                | Unidade de Medida:                |
| as                | Meta prevista para 2020           |
| par               | Meta prevista para 2021           |
|                   | Meta prevista para 2022           |
| antil             | Meta prevista para o final do PPA |
| lida              | Adicionar Cancelar                |

Digite as letras iniciais da Unidade de Medida e aguarde até que surja uma lista com as opções disponíveis. Preencha as seguintes informações, para cada região desejada:

Tipo de Região: opção a ser selecionada a partir da lista apresentada;

Região: opção a ser selecionada a partir da lista apresentada;

**Unidade de Medida**: quantificação da meta na região. Recomenda-se utilizar a mesma Unidade de Medida da Meta nas regionalizações.

Após preencher os campos, clique em Adicionar... para adicionar a Regionalização à Meta.

O relacionamento da Meta com as **Metas ODS** poderá ser feita clicando em Adicionar... no quadro Metas ODS Relacionadas. Será exibida a seguinte tela:

| Operações Especia   | Código    | Descrição        |                         |                         |                               |   |
|---------------------|-----------|------------------|-------------------------|-------------------------|-------------------------------|---|
| teserva de Conting  | 0504      | Limpar 100 % das | cidades do Brasil       |                         |                               |   |
| Relacionamento Meta | ODS - Me  | ta PPA           |                         |                         |                               | × |
| Objetivo ODS        |           |                  |                         |                         |                               |   |
| Selecione           |           |                  | ~                       |                         |                               |   |
|                     |           |                  |                         |                         |                               |   |
| Meta ODS            |           |                  |                         |                         |                               |   |
|                     |           |                  |                         |                         |                               |   |
|                     |           |                  |                         |                         | Adicionar Cancelar            |   |
| so Sustentavel e E  | metros    |                  |                         |                         |                               |   |
| iência, Tecnologia  | Meta prev | ista nara 2020   | Meta prevista para 2021 | Meta prevista para 2022 | Meta Prevista ao Final do PPA |   |
| omunicações para    |           | 60.00            | 70.00                   | 85.00                   | 100.00                        |   |

Manual do Usuário Captação Qualitativa

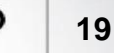

SIO 🗤

Aqui é possível selecionar, para cada Objetivo ODS, quais metas ODS se relacionam com a Meta do PPA.

Após preencher os campos, clique em

F Salvar

para adicionar a Meta ao Objetivo.

ATENÇÃO:

- Programa Finalístico<sup>2</sup>:
   No cadastro, não é obrigatória a inclusão de: "valor de referência para investimentos plurianuais".
  - Somente este tipo de programa possui Problema, Objetivo, Meta, Indicador e Ação não Orçamentária.
- Alterações do tipo de programa de "Finalístico" para "Gestão e Manutenção" ou "Operações Especiais" somente serão permitidas caso não haja Problema, Objetivo, Meta ou Indicador cadastrados (mesmo que excluídos).

A tabela a seguir apresenta um resumo dos elementos que devem ser preenchidos no cadastro da Meta:

|                            | Meta                                                                                                    |                |
|----------------------------|----------------------------------------------------------------------------------------------------|----------------|
| Elemento                   | Descrição                                                                                                    | Limite         |
| Descrição                  | Descrição da Meta                                                                                             | 255 caracteres |
| Meta prevista para<br>2020 | Valor esperado da meta para o ano de 2020, considerando a execução das políticas públicas previstas no Plano. | -              |
| Meta prevista para<br>2021 | Valor esperado da meta para o ano de 2021, considerando a execução das políticas públicas previstas no Plano. | -              |
| Meta prevista para<br>2022 | Valor esperado da meta para o ano de 2022, considerando a execução das políticas públicas previstas no Plano. | -              |

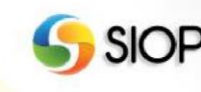

<sup>&</sup>lt;sup>2</sup> Inclusões ou exclusões de Programas Finalísticos deverão ser solicitadas à SEPLA/SECAP/ME.

| Meta prevista ao Final<br>do PPA                      | Valor esperado da meta para o final do período do PPA (2023),<br>considerando a execução das políticas públicas previstas no Plano.<br>É o valor que será apresentado na Lei do PPA.            | -                  |
|-------------------------------------------------------|----------------------------------------------------------------------------------------------------|--------------------|
| Linha de Base                                         | Consiste no valor assumido pela Meta em um momento anterior ao<br>início de execução do Plano. Corresponde à linha de base da meta,<br>servindo para acompanhar sua evolução ao longo do tempo. | -                  |
| Data de referência<br>para a linha de base            | É a data a que se refere a Linha de Base.                                                                                                    | -                  |
| Unidade de medida                                     | Unidade de medição determinada para a meta.                                                                                                    | -                  |
| Justificativa para a<br>ausência de<br>regionalização | Campo de texto para justificar a impossibilidade de desagregação regional da Meta.                                                                                                    | 1000<br>Caracteres |
| Metas ODS<br>Relacionadas                             | Campo para seleção das metas ODS às quais a meta se relaciona.<br>Cada elemento do PPA poderá ser associado a uma ou mais metas<br>ODS.                                                         | -                  |
| Notas do Usuário                                      | Observações gerais sobre o programa, processo de elaboração e/ou preenchimento das informações.                                                                                                 | 2000<br>caracteres |

# V. Inserindo Indicadores

Para incluir um Indicador, selecione uma Meta à qual ficará vinculado e clique no botão 🛄 (inserir novo Indicador).

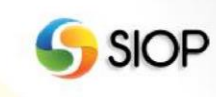

| Novo                                   | da Base de Partida                                                              |
|----------------------------------------|---------------------------------------------------------------------------------|
| Salvar 💼                               | Excluir 👁 Cancelar 🔣 🕞 😌                                                        |
| formaçõe                               | es Básicas                                                                      |
| talhamer                               | to da Meta                                                                      |
|                                        |                                                                                 |
| Objetivo                               |                                                                                 |
| Objetivo<br>1172 - I                   | impar as cidades do Brasil                                                      |
| Objetivo<br>1172 - I<br>Código         | impar as cidades do Brasil 👻<br>Descrição                                       |
| Objetivo<br>1172 - I<br>Código<br>0504 | impar as cidades do Brasil v<br>Descrição<br>Limpar 100 % das cidades do Brasil |

Devem ser preenchidas as seguintes informações:

Denominação: forma pela qual o Indicador será apresentado à sociedade.
Sigla: Abreviação pela qual o indicador é conhecido.
Índice de Referência: situação mais recente do indicador.
Unidade de Medida: unidade na qual o indicador é mensurado.
Data de Referência: respectiva data de apuração do índice de referência.
Descrição: informações adicionais sobre o indicador.

| clusão de Indicador              |                            |                    |                   |               |
|----------------------------------|----------------------------|--------------------|-------------------|---------------|
| 💵 Ajuste da Base de Pa<br>★ Novo | artida                     |                    |                   |               |
| 🕈 Salvar 💼 Excluir 🐼 Car         | ncelar 💽 🕵                 |                    |                   |               |
| Informações Básicas              | Informações Complementares | Fórmula de Cálculo | Observações       |               |
| Meta                             |                            |                    |                   |               |
| 0504 - Limpar todas as ci        | idades do Brasil 🗸         |                    |                   |               |
| Código do Indicador              | Denominação                |                    |                   |               |
|                                  |                            |                    |                   |               |
| Sigla                            |                            |                    |                   |               |
|                                  | ]                          |                    |                   |               |
| Índice de Referência             | Unidade de Medida          | Em apuração D      | ata de Referência |               |
|                                  |                            |                    |                   |               |
| Descrição                        |                            |                    |                   |               |
|                                  |                            |                    |                   |               |
|                                  |                            |                    |                   |               |
|                                  |                            |                    |                   |               |
|                                  |                            |                    |                   |               |
|                                  |                            |                    |                   |               |
| Notas do Usuário: 1 de 1         |                            |                    |                   | M 4 🔚 📰 👄 🕨 M |
|                                  |                            |                    |                   |               |
|                                  |                            |                    |                   |               |
| L                                |                            |                    |                   |               |

Manual do Usuário Captação Qualitativa

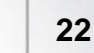

🌀 SIOP

Preencha também a aba "Informações Complementares", conforme tela a seguir:

| lusão de Indicador                                                                                    |                                                                                        |                    |                               |          |
|----------------------------------------------------------------------------------------------------|----------------------------------------------------------------------------------------|--------------------|-------------------------------|----------|
| 🖭 Ajuste da Base de P<br>ᡟ Novo                                                                       | artida                                                                                 |                    |                               |          |
| Salvar <u> </u> Excluir 🐼 Ca                                                                          | ancelar 🚺 🕵                                                                            |                    |                               |          |
| Informações Básicas                                                                                   | Informações Complementares                                                             | Fórmula de Cálculo | Observações                   | <u> </u> |
| Período ou Data a que se                                                                              | Refere o Indicador                                                                     |                    |                               |          |
|                                                                                                    |                                                                                        |                    |                               |          |
|                                                                                                    |                                                                                        |                    |                               |          |
| Data de Divulgação/Dispo                                                                              | nihilização                                                                            |                    |                               |          |
| Data de Divulgação/Dispo                                                                              | nibilização                                                                            |                    |                               |          |
| Data de Divulgação/Dispo                                                                              | nibilização<br>Polaridade                                                              |                    |                               |          |
| Data de Divulgação/Dispo<br>Periodicidade                                                             | nibilização<br>Polaridade                                                              |                    |                               |          |
| Data de Divulgação/Dispo<br>Periodicidade<br>Indisponível                                             | nibilização<br>Polaridade<br>Vião se aplica                                            | <br>               | -                             |          |
| Data de Divulgação/Dispo<br>Periodicidade<br>Indisponível<br>Dutras Desagregações P                   | nibilização<br>Polaridade<br>Vião se aplica                                            |                    | -                             |          |
| Data de Divulgação/Dispo<br>Periodicidade<br>Indisponível<br>Outras Desagregações P                   | nibilização<br>Polaridade<br>Vião se aplica<br>Dissíveis                               |                    | - Renda                       |          |
| Data de Divulgação/Dispo<br>Periodicidade<br>Indisponível<br>Outras Desagregações P<br>Gênero<br>Raça | nibilização<br>Polaridade<br>Não se aplica<br>ossíveis<br>Escolaridade<br>Faixa Etária | 2                  | ∠<br>□ Renda<br>□ Deficiência |          |
| Data de Divulgação/Dispo<br>Periodicidade<br>Indisponível<br>Outras Desagregações P<br>Gênero<br>Raça | nibilização<br>Polaridade<br>Não se aplica<br>ossíveis<br>Escolaridade<br>Faixa Etária | 2                  | ∠<br>□ Renda<br>□ Deficiência |          |

Por fim, preencha a aba "Fórmula de Cálculo", conforme tela a seguir:

| No                            | ste da<br>/o                  | Base d                         | e Partic               | la      |                 |        |         |     |       |         |        |   |        |       |  |  |  |
|-------------------------------|-------------------------------|--------------------------------|------------------------|---------|-----------------|--------|---------|-----|-------|---------|--------|---|--------|-------|--|--|--|
| Salvar                        | Exc                           | sluir 🗳                        | Cancel                 | ar 1    | 3 👒             |        |         |     |       |         |        |   |        |       |  |  |  |
| nforma                        | ções Ba                       | ásicas                         | In                     | nformaç | ões Co          | mpleme | intares |     | Fórmu | la de C | álculo |   | Observ | ações |  |  |  |
| órmula                        | de Cál                        | culo                           |                        |         |                 |        |         |     |       |         |        |   |        |       |  |  |  |
| 8                             | $\sqrt{\Box}$                 | ∛⊡                             | ₽□                     |         |                 | (□)    | [[]]    | {□} | ×     | ][÷     | +      | - | =      |       |  |  |  |
| ≥                             | ≤                             | Σ                              | Π                      | U       | Δ               | log    | In      | α   | β     | ] γ     | E      | ζ | η      |       |  |  |  |
| θ                             | ι                             | κ                              | λ                      | μ       | v               | ξ      | π       | ρ   | σ     | τ       | υ      | ¢ | χ      |       |  |  |  |
| Ψ                             | ω                             |                                |                        |         |                 |        |         |     |       |         |        |   |        |       |  |  |  |
|                               |                               |                                |                        |         |                 |        |         |     |       |         |        |   |        |       |  |  |  |
|                               |                               |                                |                        |         |                 |        |         |     |       |         |        |   |        |       |  |  |  |
| ariáveis                      | : de Cá                       | Iculo                          |                        |         |                 |        |         |     |       |         |        |   |        |       |  |  |  |
| ariáveis<br>onte de           | : de Cá<br>: Dados            | lculo<br>6 das Va              | riáveis c              | de Cálc | ulo             |        |         |     |       |         |        |   |        |       |  |  |  |
| ariáveis<br>onte de<br>orma d | : de Cá<br>: Dados<br>e Dispo | lculo<br>a das Va<br>nibilizaç | riáveis c<br>ção do li | de Cálc | ulo<br>or ou Da | idos   |         |     |       |         |        |   |        |       |  |  |  |
| ariáveis<br>onte de<br>orma d | : de Cá<br>: Dados<br>e Dispo | lculo<br>das Va<br>onibilizaç  | riáveis c<br>ção do lu | de Cálc | ulo<br>or ou Da | idos   |         |     |       |         |        |   |        |       |  |  |  |

Após preencher todos os campos, clique em ្ Salvar (salvar).

Caso deseje destacar alguma limitação do Indicador ou alguma nota explicativa, tal registro deve ser feito na aba "Observações", conforme tela a seguir:

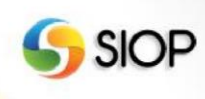

| nclusão de Indicador                                      |                            |              |        |             |    |
|-----------------------------------------------------------|----------------------------|--------------|--------|-------------|----|
| <ul> <li>Ajuste da Base de Parti</li> <li>Novo</li> </ul> | ida                        |              |        |             |    |
| 🔚 Salvar 💼 Excluir 🐼 Canc                                 | elar 🚺 🕵                   |              | _      |             |    |
| Informações Básicas                                       | Informações Complementares | Fórmula de C | álculo | Observações |    |
| Limitações                                                |                            |              |        |             | .# |
| Notas Explicativas                                        |                            |              |        |             |    |

Com os campos preenchidos, clique em 💦 Salvar (salvar).

A tabela a seguir apresenta um resumo dos elementos que devem ser preenchidos no cadastro do Indicador:

| Indicador            |                                                                                                    |                |  |  |
|----------------------|----------------------------------------------------------------------------------------------------|----------------|--|--|
| Elemento             | Descrição                                                                                                    | Limite         |  |  |
| Denominação          | Nome que identifica o indicador de forma sucinta e clara.<br>Usualmente, usam-se termos como taxa, índice, percentual,<br>coeficientes, dentre outros, a depender do tipo de indicador.                      | 255 caracteres |  |  |
| Sigla                | Abreviação do indicador que, em geral, substitui a denominação por extenso.                                                                                                    | -              |  |  |
| Índice de referência | Consiste no valor assumido pelo indicador em um momento<br>anterior ao início de execução do Plano. Corresponde à linha<br>de base do indicador, servindo para acompanhar sua evolução<br>ao longo do tempo. | -              |  |  |
| Data de referência   | É a data a que se refere o Índice de Referência.                                                                                                    | -              |  |  |

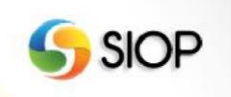

| Unidade de medida                              | Unidade de medição determinada para o indicador. Na<br>maioria dos casos, a unidade de medida do indicador é<br>idêntica à unidade de medida da Meta do Programa.                                                                                                    | -                  |
|------------------------------------------------|----------------------------------------------------------------------------------------------------|--------------------|
| Descrição                                      | Informações adicionais sobre o indicador, explicando sua<br>racionalidade e o propósito para o qual é utilizado, além de<br>outras considerações pertinentes, a critério do proponente do<br>programa.                                                                                    | 1000 caracteres    |
| Notas do Usuário                               | Observações gerais sobre o Indicador, processo de elaboração<br>e/ou preenchimento das informações.                                                                                                    | 2000 caracteres    |
| Aba Informações Complementa                    | ires                                                                                                    |                    |
| Período ou data a que se<br>refere o indicador | Intervalo de tempo dentro do qual os dados que subsidiam o<br>cálculo do indicador são coletados em campo ou em bases de<br>dados administrativas.                                                                                                    | 255 Caracteres     |
| Data de<br>divulgação/disponibilização         | Data(s) em que normalmente os dados do indicador são<br>divulgados/disponibilizados em mídias eletrônicas, bancos de<br>dados governamentais, pesquisas, entre outros.                                                                                                    | 255 Caracteres     |
| Periodicidade                                  | Informar de quanto em quanto tempo há valor atualizado<br>disponível para o indicador ou para o conjunto de suas<br>variáveis.                                                                                                    | -                  |
| Polaridade                                     | Apontar o sentido desejado de variação do indicador em termos do desempenho esperado para o programa.                                                                                                    | -                  |
| Outras Desagregações<br>Possíveis              | Sinalizar a possibilidade de desagregação do indicador em<br>termos de gênero, escolaridade, renda, raça, faixa etária,<br>deficiência ou em outros recortes transversais, próprios de<br>cada política pública.                                                                          | -                  |
| Aba Fórmula de Cálculo                         |                                                                                                    | •                  |
| Fórmula de Cálculo                             | Fórmula matemática que representa o método de cálculo do<br>indicador, a partir das suas variáveis. No caso de indicadores<br>que são disponibilizados diretamente por órgãos oficiais, este<br>campo pode ser preenchido apenas com a variável disponível,<br>que é o próprio indicador. | 2000<br>Caracteres |
| Variáveis de Cálculo                           | Explicitação de cada um dos termos da fórmula de cálculo apresentada.                                                                                                    | 1000<br>Caracteres |

SIOP

| Fonte de Dados das<br>Variáveis de Cálculo         | Descrever a origem institucional/documental de cada uma das variáveis de cálculo do indicador.                                                                                                    | 1000<br>Caracteres |
|----------------------------------------------------|----------------------------------------------------------------------------------------------------|--------------------|
|                                                    | Os dados podem ser fornecidos por diversas fontes, incluindo<br>agências governamentais, instituições acadêmicas, bancos de<br>dados governamentais e relatórios e questionários.                                                                                                    |                    |
| Forma de Disponibilização<br>do Indicador ou Dados | Apresentar os meios institucionais/documentais que tornam<br>público o indicador ou os dados necessários para calculá-lo.                                                                                                    | 1000<br>Caracteres |
|                                                    | Trata-se de identificar links de acesso, comunicação administrativa, publicações, pesquisas, entre outros.                                                                                                    |                    |
| Procedimento de Cálculo                            | Descrever as etapas percorridas – passo a passo – para calcular<br>o indicador, de tal modo que seja possível a um ator externo<br>obter as mesmas informações.                                                                                                    | 1000<br>Caracteres |
|                                                    | O procedimento de cálculo pode incluir detalhamento das condições iniciais, pressupostos do modelo, modo de obtenção do conhecimento, instrumentos utilizados, grau de certeza das respostas, formas de agrupamento e tratamentos dos dados, critérios de seleção de amostragem e procedimentos metodológicos, bases de dados específicas e cruzamentos de dados que deverão ser realizados. |                    |
| Aba Observações                                    |                                                                                                    |                    |
| Limitações                                         | Explicitar restrições que foram consideradas no cálculo do<br>indicador e que devem ser observadas no momento de sua<br>análise e utilização.                                                                                                    | 1000<br>Caracteres |
| Notas Explicativas                                 | Informações complementares necessárias à análise do indicador.                                                                                                    | 1000<br>Caracteres |
|                                                    | Questões conjunturais, exceções, mudanças conceituais e<br>metodológicas ao longo de uma série de coletas, condições<br>específicas de cálculo, dentre outras que auxiliem na<br>interpretação dos resultados.                                                                                                    |                    |

## VI. Metas Intermediárias

As Metas Intermediarias são decorrentes dos Resultados Intermediários especificados nas Oficinas com base no Modelo Lógico, enquanto a Meta do Programa é baseada no Resultado Final (que é atributo obrigatório e constará na lei do PPA). Desta forma, os Resultados Intermediários – relacionados às ocorrências dos Produtos das Ações (orçamentárias ou não) – mostram mudanças nas causas do problema e, por sua vez, levam ao Resultado Final esperado. As Metas Intermediárias não são obrigatórias. Além disso, elas não serão incluídas na Lei do PPA, sendo – então – atributos facultativos para preenchimento do SIOP.

🌀 SIOP

Para inserir uma meta intermediária, é preciso antes ter a meta do objetivo já cadastrada. Com a meta cadastrada, clique na aba Metas Intermediárias e depois em Adicionar.

| Meta 051Y - Realizar ações para a melhoria da qualida | de ambiental urbana em 27 unida |
|-------------------------------------------------------|---------------------------------|
| FS Salvar Excluir Cancelar M. I. Q. I.                |                                 |
|                                                       | Adicio                          |

Serão apresentados campos que permitirão tanto o cadastro da Meta intermediária quanto de um indicador associado à ela. Preenchidas as informações, clique em Confirmar.

| Descriçao                        |                     |                    |   |
|----------------------------------|---------------------|--------------------|---|
| Valor previsto ao Final do       | PPA                 |                    | đ |
| Meta medida pelo indica<br>Sigla | idor<br>Denominação |                    |   |
|                                  | Linidade de Medida  | Data de Referência |   |

O órgão pode cadastrar quantas Metas Intermediárias desejar. Não há um limite préestabelecido para o número de Metas Intermediárias em um programa.

#### VII. Inserindo Ações Não Orçamentárias

As fontes de financiamento do programa não se restringem ao Orçamento da União. Eles podem ser financiados exclusivamente por fontes não orçamentárias, exclusivamente por fontes orçamentárias, parcialmente por recursos da União e parcialmente por recursos de estados (ou municípios), ou pela combinação de fontes distintas.

A inclusão de Ações Não Orçamentárias deve ser realizada a partir da tela do Programa. Para isso, clique em \Lambda (incluir Ação Orçamentária e ou Não Orçamentária para este programa) e depois escolher "Incluir Ação Não Orçamentária", conforme figura a seguir:

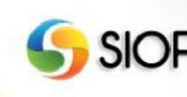

|               | Incluir Ação Orçamentária                         |  |  |
|---------------|---------------------------------------------------|--|--|
| : Complement; | <ul> <li>Incluir Ação Não Orçamentária</li> </ul> |  |  |

Preencha os seguintes dados, conforme figura a seguir.

| Inclusão | de | Ação | Não | Orcamentária |
|----------|----|------|-----|--------------|

| ⊯ Ajuste da Base de Partid<br>★ Nova | 8                          |                    |                    |                    |
|--------------------------------------|----------------------------|--------------------|--------------------|--------------------|
| Salvar 前 Excluir 🐼 Cancel            | ar 🍌 Validar 🚔 Espelho     | P                  |                    |                    |
| Informações Básicas                  | Informações Complementares |                    |                    |                    |
| Programa                             |                            |                    |                    |                    |
| N163 Cidades Limpas                  |                            |                    |                    |                    |
| Código Descrição                     |                            |                    |                    |                    |
|                                      |                            |                    |                    |                    |
|                                      |                            |                    |                    |                    |
|                                      |                            |                    |                    | //                 |
| Тіро                                 | Fonte de Infe              | ormações           | Fonte de Recursos  |                    |
|                                      | •                          |                    | - T                | v                  |
| Valor                                |                            |                    |                    |                    |
| Total                                | Previsto para 2020         | Previsto para 2021 | Previsto para 2022 | Previsto para 2023 |
|                                      |                            |                    |                    |                    |
|                                      |                            |                    |                    |                    |
| Origem                               |                            |                    |                    |                    |
| PPA                                  |                            |                    |                    |                    |
| Notas do Usuário: 1 de 1             |                            |                    |                    |                    |
|                                      |                            |                    |                    |                    |
|                                      |                            |                    |                    |                    |
|                                      |                            |                    |                    | ,                  |

Descrição: descrever o nome e finalidade do recurso.
Tipo: escolher entre as opções disponíveis.
Fonte de informações: escolher entre as opções disponíveis.
Fonte de Recursos: escolher entre as opções disponíveis.
Valor: preencher os valores para os quatro anos do PPA.

Na aba "informações complementares", preencha o produto, unidade de medida e meta física da ação não orçamentária.

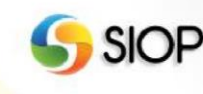

Inclusão de Ação Não Orçamentária

| Salvar 💼 Excluir 🐼 C                                       | ancelar 🍌 Validar 🚔 Espelho | Pe |
|------------------------------------------------------------|-----------------------------|----|
| formações Básicas                                          | Informações Complementares  |    |
| Produto                                                    |                             |    |
|                                                            |                             |    |
|                                                            |                             |    |
| Especificação do Produ                                     | to                          |    |
| Especificação do Produ                                     | to                          |    |
| specificação do Produ                                      | to                          |    |
| Especificação do Produ<br>Jnidade de Medida                | to                          |    |
| specificação do Produ<br>Jnidade de Medida                 | to                          |    |
| Especificação do Produ<br>Jnidade de Medida<br>Aeta Física | to                          |    |

Nos campos "Produto" e "Unidade de Medida", digite as letras iniciais e aguarde até que surja lista com as opções disponíveis.

Após inserir os dados clique em 👫 Salvar (salvar).

Vale ressaltar que a Ação Não Orçamentária especificada deverá estar associada a apenas um programa, de forma análoga ao que ocorre no caso das ações orçamentárias.

A tabela a seguir apresenta um resumo dos elementos que devem ser preenchidos no cadastro da Ação Não Orçamentária:

| Ação Não Orçamentária |                                                                                                    |                   |  |
|-----------------------|----------------------------------------------------------------------------------------------------|-------------------|--|
| Elemento              | Descrição                                                                                                    | Limite            |  |
| Descrição             | Descrição da Ação Não Orçamentária                                                                                                    | 255<br>caracteres |  |
| Тіро                  | <ul> <li>Deve ser selecionada uma das seguintes opções, de acordo com o tipo da<br/>Ação Não Orçamentária:</li> <li>Subsídio Tributário;</li> <li>Subsídio Financeiro;</li> <li>Subsídio Creditício;</li> <li>Programa de Dispêndios Globais;</li> <li>Crédito de Instituição Financeira;</li> <li>Outro;</li> </ul> | -                 |  |

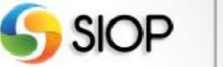

| Fonte de<br>Informações        | Instituição financeira ou Órgão responsável pelas informações correspondentes da Ação Não Orçamentária                                                                                                    | -                  |  |  |
|--------------------------------|----------------------------------------------------------------------------------------------------|--------------------|--|--|
| Fonte de<br>Recursos           | <ul> <li>Deve ser selecionada uma das seguintes opções, de acordo com a Fonte de Recursos da Ação Não Orçamentária:</li> <li>Operação de Crédito</li> <li>Tributo: Nome do tributo que originou o Gasto Tributário (Caso se trate de um Gasto Tributário).</li> <li>Investimento estatal: Descrição do investimento e da empresa (no caso de investimento estatal).</li> <li>Outro tipo: doações, repasses de organismos internacionais, recursos privados, contrapartidas estaduais, etc.</li> </ul> | -                  |  |  |
| Valor Previsto<br>para 2020    | Previsão de recursos a serem disponibilizados em 2020.                                                                                                    | -                  |  |  |
| Valor Previsto<br>para 2021    | Previsão de recursos a serem disponibilizados em 2021.                                                                                                    | -                  |  |  |
| Valor Previsto<br>para 2022    | Previsão de recursos a serem disponibilizados em 2022.                                                                                                    | -                  |  |  |
| Valor Previsto<br>para 2023    | Previsão de recursos a serem disponibilizados em 2023.                                                                                                    | -                  |  |  |
| Valor Total                    | Soma dos valores do período do PPA                                                                                                    | -                  |  |  |
| Notas do<br>Usuário            | Observações gerais sobre o Indicador, processo de elaboração e/ou preenchimento das informações.                                                                                                    | 2000<br>caracteres |  |  |
| Aba Informações Complementares |                                                                                                    |                    |  |  |
| Produto                        | Bem ou serviço que resulta da Ação.                                                                                                    | -                  |  |  |
| Especificação<br>do Produto    | Características do produto acabado, visando sua melhor identificação                                                                                                    | 1000<br>caracteres |  |  |
| Unidade de<br>Medida           | Padrão selecionado para mensurar a produção do bem ou serviço.                                                                                                    | -                  |  |  |
| Meta Física                    | Porcentagem do Produto que se espera alcançar através da Ação Não Orçamentária.                                                                                                    | -                  |  |  |

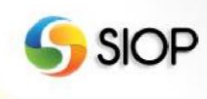

## **VIII. Inserindo Investimentos Plurianuais**

Para a elaboração do PPA 2020-2023, consideram-se Investimentos Plurianuais como sendo um ou mais subtítulos<sup>3</sup> de projetos selecionados, que impactam a programação em mais de um exercício financeiro.

Destaca-se que um subtítulo (localizador da ação orçamentária tipo projeto) só pode ser vinculado a um investimento plurianual. No entanto, um investimento plurianual poderá ter um ou mais subtítulos.

Nesse sentido, todos os Investimentos Plurianuais devem ser cadastrados no presente módulo do SIOP. Recomenda-se o preenchimento de todos seus campos de informações, sendo obrigatórios os itens especificados na tabela ao final desta seção.

Registra-se que a base de dados de Investimentos Plurianuais será utilizada para a aplicação de critérios de seleção (a serem definidos no âmbito do Comitê Interministerial de Governança – CIG) para priorização de execução no período do PPA 2020-2023

Para cadastrar Investimentos Plurianuais, clique em (incluir novo Investimento Plurianual), na tela de cadastro do Programa:

| Programa N16F - Moradia Dig   | ina                                     |  |
|-------------------------------|-----------------------------------------|--|
| os Órgão Setorial<br>★ Novo   |                                         |  |
| 🚮 Salvar 🚋 Excluir 🗬 Cancelar | 🖕 Validar 🚔 Espelho 🛛 💽 🔍 🗛 🗸 🖓 🔹 🦓 🔹 🚯 |  |
| Informações Básicas Pr        | oblema Informações Complementares       |  |
| Programa                      |                                         |  |
| N16F Moradia Digna            |                                         |  |
| Identificador                 |                                         |  |
| Tipo de Programa              |                                         |  |

Preencha os seguintes dados, conforme figura a seguir:

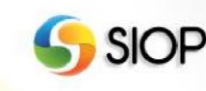

<sup>&</sup>lt;sup>3</sup> Subtítulo: As atividades, os projetos e as operações especiais serão detalhados em subtítulos, utilizados especialmente para identificar a localização física da *ação* orçamentária, não podendo haver, por conseguinte, alteração de sua finalidade, do produto e das metas estabelecidas. (MTO 2020, p.39)

| lusão de Investime                  | nto Plurianual        |                                                |               |                                        |                                   |  |
|-------------------------------------|-----------------------|------------------------------------------------|---------------|----------------------------------------|-----------------------------------|--|
| Śrgão Setorial                      |                       |                                                |               |                                        |                                   |  |
| Novo                                |                       |                                                |               |                                        |                                   |  |
| 🕻 Salvar 前 Excluir 🐼 C              | ancelar 🖶 Espe        | ho 📙 🂫                                         |               |                                        |                                   |  |
| Informações Básicas                 | Informações (         | Complementares                                 | Localizadore  | s vinculados                           |                                   |  |
| Programa                            |                       |                                                |               |                                        |                                   |  |
| N16F Moradia Digr                   | าล                    |                                                |               |                                        |                                   |  |
| Código                              |                       |                                                |               |                                        |                                   |  |
|                                     |                       |                                                |               |                                        |                                   |  |
| Гítulo                              |                       |                                                |               |                                        |                                   |  |
|                                     |                       |                                                |               |                                        |                                   |  |
| Descrição                           |                       |                                                |               |                                        |                                   |  |
|                                     |                       |                                                |               |                                        |                                   |  |
|                                     |                       |                                                |               |                                        |                                   |  |
| <u> </u>                            |                       |                                                |               |                                        |                                   |  |
| Orgao                               |                       |                                                | ~             |                                        |                                   |  |
| l<br>Planos nacionais, setoria      | is e regionais        |                                                |               |                                        |                                   |  |
|                                     |                       |                                                |               |                                        |                                   |  |
|                                     |                       |                                                |               |                                        |                                   |  |
|                                     |                       |                                                |               |                                        |                                   |  |
| Notas explicativas                  |                       |                                                |               |                                        |                                   |  |
|                                     |                       |                                                |               |                                        |                                   |  |
|                                     |                       |                                                |               |                                        |                                   |  |
| Início -                            | Término               | Custo Total                                    |               |                                        |                                   |  |
|                                     |                       | 1                                              | 0,0           | 00                                     |                                   |  |
| Execução física acumula<br>até 2020 | da prevista Me<br>dur | ta de execução física<br>ante o período do PP/ | prevista<br>A | Execução física t<br>conclusão do inve | otal prevista para a<br>estimento |  |
|                                     | 0.00                  |                                                | 0.00          |                                        | 0.00                              |  |

Na aba "informações complementares", preencha as informações sobre a situação atual do Investimento, as previsões para o período do PPA e insira os valores de demais condicionantes para a realização do investimento e os dados de georreferenciamento.

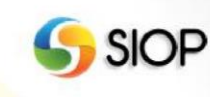

| ormações Basic                                                                                        | informaçõe                                                                               | a complementares                                                           | Localizadores vinculados    |                                   |  |
|----------------------------------------------------------------------------------------------------|------------------------------------------------------------------------------------------|----------------------------------------------------------------------------|-----------------------------|-----------------------------------|--|
| tuacao atual do                                                                                       | Investimento                                                                             |                                                                            |                             |                                   |  |
|                                                                                                    | •                                                                                        |                                                                            |                             |                                   |  |
| cença ambientai                                                                                       | I.                                                                                       |                                                                            |                             |                                   |  |
|                                                                                                    | •                                                                                        |                                                                            |                             |                                   |  |
|                                                                                                    |                                                                                          |                                                                            |                             |                                   |  |
| otencial de finan                                                                                     | iclamento mediante par                                                                   | rcerla com o setor privado                                                 | -                           |                                   |  |
|                                                                                                    |                                                                                          |                                                                            |                             |                                   |  |
| ilor executado C                                                                                      | DFSS até 2018                                                                            | Valor execução prevista                                                    | OFSS para 2019              |                                   |  |
|                                                                                                    | 0,00                                                                                     | 0                                                                          | .00                         |                                   |  |
| ior Financeiro E                                                                                      | Executado até Junho                                                                      |                                                                            |                             |                                   |  |
| 19                                                                                                    |                                                                                          | Data da Informação                                                         |                             |                                   |  |
|                                                                                                    | 0,00                                                                                     |                                                                            |                             |                                   |  |
| ores previstos                                                                                        |                                                                                          |                                                                            |                             |                                   |  |
|                                                                                                    | 2020                                                                                     | 2021                                                                       | 2022                        | 2023                              |  |
| SS                                                                                                    | 0,00                                                                                     | 0,00                                                                       | 0,00                        | 0,00                              |  |
| jetos elaborad                                                                                        | 08                                                                                       |                                                                            |                             |                                   |  |
| EVTEA                                                                                                 | Anteproje                                                                                | to 📄 Básico                                                                | Executivo                   | Outros Informação<br>confidenciai |  |
| EVTEA<br>sapropriação<br>Situação                                                                     | Anteproje                                                                                | ito Básico                                                                 | Executivo                   | Outros Informação<br>confidenciai |  |
| EVTEA<br>sapropriação<br>Situação                                                                     | Anteproje                                                                                | to Básico                                                                  | Executivo                   | Outros Informação<br>confidenciai |  |
| EVTEA                                                                                                 | Anteproje                                                                                | to Básico                                                                  | Executivo                   | Outros Informação<br>confidencial |  |
| EVTEA<br>eapropriação<br>Situação<br>Valor total                                                      | 0.00                                                                                     | Responsável                                                                | Executivo                   | Outros Informação<br>confidenciai |  |
| EVTEA                                                                                                 | Anteproje                                                                                | Responsável                                                                | Executivo                   | Outros Informação<br>confidenciai |  |
| EVTEA<br>eapropriação<br>Situação<br>Vaior total<br>mais condicion                                    | O,OC                                                                                     | ecompensações                                                              | Executivo                   | Outros Informação<br>confidencial |  |
| EVTEA                                                                                                 | 0,00                                                                                     | Responsável                                                                | Executivo                   | Outros Informação<br>confidencial |  |
| EVTEA                                                                                                 | O,OC                                                                                     | Responsável                                                                | Executivo                   | Outros Informação<br>confidencial |  |
| EVTEA                                                                                                 | O,OC                                                                                     | e compensações                                                             | Executivo                   | Outros Informação<br>confidencial |  |
| EVTEA                                                                                                 | antes, Indenizações e                                                                    | to Básico Responsável compensações Valor total (outro ente ou              | Executivo                   | Outros Informação<br>confidencial |  |
| EVTEA                                                                                                 | antes, Indenizações e                                                                    | to Bàsico Responsàvel compensações Valor total (outro ente ou              | entidade que não a União/Er | Outros Informação<br>confidencial |  |
| EVTEA                                                                                                 | O,OO                                                                                     | to Básico Responsável compensações Valor total (outro ente ou              | entidade que não a União/En | Outros Informação<br>confidencial |  |
| EVTEA                                                                                                 | antes, Indenizações e<br>o,oc                                                            | to Básico Responsável compensações Valor total (outro ente ou              | entidade que não a União/Ei | Outros Informação<br>confidencial |  |
| EVTEA                                                                                                 | antes, Indenizações e                                                                    | to Bàsico Responsàvel Compensações Valor total (outro ente ou Longitude    | entidade que não a União/Er | Outros Informação<br>confidencial |  |
| EVTEA                                                                                                 | Anteproje     O,00     antes, Indenizações e     O,00     antes, Indenizações e     O,00 | to Básico Responsável Compensações Valor total (outro ente ou Congitude O, | entidade que não a União/En | Outros Informação<br>confidencial |  |
| EVTEA                                                                                                 | Anteproje     O,00     O,00     O,00                                                     | to Basico Responsável Compensações Valor total (outro ente ou Longitude 0, | Executivo                   | Outros Informação<br>confidencial |  |
| EVTEA eapropriação Situação Valor total mais condicion Valor total OFSS correferenciame Latitude hape | Anteproje     O,OC     O,OC     O,OC                                                     | to Bàsico Responsàvel Compensações Valor total (outro ente ou Longitude 0, | entidade que não a União/Er | Outros Informação<br>confidencial |  |

Por último, na aba "Localizadores Vinculados", cadastre os localizadores das ações orçamentárias que financiam o Investimento cadastrados. Nesse campo há

Manual do Usuário Captação Qualitativa

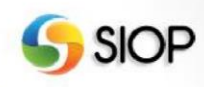

possibilidade de ser incluído mais de um localizador. Contudo, o SIOP não permitirá a vinculação do mesmo localizador a mais de um investimento plurianual.

Inclusão de Investimento Plurianual

| <ul><li>Orgão Setorial</li><li>★ Novo</li></ul> |                          |                      |
|-------------------------------------------------|--------------------------|----------------------|
| 😭 Salvar 🗑 Excluir 📣 Cancelar 🚔 Espelho 🕕 📭     |                          |                      |
| Informações Básicas Informações Complementares  | Localizadores vinculados |                      |
|                                                 |                          | Vincular Localizador |
| Funcional-program                               | ática                    | Ação                 |
| Pág. 0/0                                        |                          | 0 registro           |

Ao clicar em "Vincular Localizador", será exibida uma tela para inserção do código do localizador, o qual pode ser buscado a partir da Chave. Chave é uma sequência composta por 24 caracteres abrangendo os seguintes blocos de informação: classificação por esfera (2 caracteres), classificação institucional (5 caracteres), classificação funcional (5 caracteres), estrutura programática com informações do programa (4 caracteres), da ação (4 caracteres) e do localizador (4 caracteres)

| etorial Chave Clause Avançada Clause Avançada | para o Men | u 👎 Aumentar Fonte 🔎   | Diminuir Fo | onte |
|-----------------------------------------------|------------|------------------------|-------------|------|
| etorial Chave Clark Pesquisa Avançada Clark   |            | Selecionar Localizador | ×           |      |
| Receita:<br>Pesquisa Avançada                 | etorial 🔳  |                        |             |      |
| Receita:<br>Pesquisa Avançada Cl:             |            | Chave                  |             | _    |
| Russar Limpar                                 | Receita:   | Pesquisa Avançada 🗔    |             | Cla  |
| buscal Linipar                                |            | Buscar Limpar          |             |      |
| Pág. 0/0 0 registro                           |            | Pág. 0/0               | 0 registro  |      |
| vestimen                                      | vestimen   |                        | Fechar      |      |
| storial                                       | atorial    |                        |             |      |
| E Salvar                                      |            | Salvar                 |             |      |

A tabela a seguir apresenta um resumo dos elementos que devem ser preenchidos no cadastro do Investimento Plurianual:

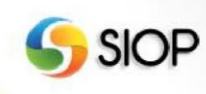

| Atributos               | Descrição                                           | Obrigatório?        |
|-------------------------|-----------------------------------------------------|---------------------|
| Código                  | Identificador único do Investimento.                | -                   |
| Título                  | Nome que identifica o Investimento de forma         | Sim                 |
|                         | sucinta e clara, ou seja, bem ou serviço de alta    |                     |
|                         | relevância, selecionado e entregue à sociedade.     |                     |
| Programa                | Programa ao qual o Investimento está ligado.        | Sim                 |
| Descrição               | Explicação do Investimento, ou seja, detalhamento   | Sim                 |
|                         | do bem ou serviço a ser entregue à sociedade.       |                     |
| Órgão responsável       | Órgão superior da Administração Pública             | Sim                 |
|                         | (Ministério) responsável pelo Investimento          |                     |
|                         | Plurianual.                                         |                     |
| Notas explicativas      | Informações complementares necessárias à análise    | Não                 |
|                         | do Investimento.                                    |                     |
| Planos nacionais,       | Campo que descreve quais planos nacionais,          | Não                 |
| setoriais e regionais   | setoriais e regionais foram considerados para a     |                     |
|                         | implantação do Investimento Plurianual, e como se   |                     |
|                         | da o alinhamento entre os bens e serviços a serem   |                     |
| Início                  | Data da inícia da Investimento Divrienval (node cor | Sim                 |
| Inicio                  | anterior ao PPA 2020 2023)                          | 51111               |
| Tórmino                 | Data da fim da Investimento Divrianual (noda sor    | Sim                 |
| Termino                 | posterior ao PPA 2020-2023)                         | 51111               |
| Custo Total (Valor      | Previsão do valor total a ser alocado pelo OESS ou  | Sim                 |
| Total do                | OI para o Investimento Plurianual considerando      | 5111                |
| Investimento)           | todos os dispêndios da data de início à data de     |                     |
|                         | conclusão, mesmo antes e/ou após o período do       |                     |
|                         | PPA, inclusive de estimativa de despesas com        |                     |
|                         | desapropriação, demais condicionantes,              |                     |
|                         | indenizações e compensações que se façam            |                     |
|                         | necessárias.                                        |                     |
| Execução Física         | Nível de Execução física acumulada prevista para o  | Sim                 |
| Acumulada prevista      | Investimento Plurianual antes do início do Plano    |                     |
| até 2020                | (até 31/12/2019). O valor deve ser apresentado com  |                     |
|                         | a mesma unidade cadastrada no campo "unidade de     |                     |
|                         | medida" da ação orçamentária.                       |                     |
| Meta de Execução        | Meta de Execução física prevista para o             | Sim (Apenas na fase |
| Física prevista         | Investimento Plurianual durante o período abrangido | Quantitativa)       |
| durante o período do    | pelo PPA (2020-2023). O valor deve ser              |                     |
| PPA                     | apresentado com a mesma unidade cadastrada no       |                     |
| Execução Físico         | Nível de avecução fícico ecumulado provisto pero    | Sim                 |
| Total provista para a   | considerar Investimento Divienual totalmente        | 51111               |
| conclusão do            | concluído, mesmo que isso ocorra antes e anós o     |                     |
| investimento            | período do PPA 2020-2023. O valor deve ser          |                     |
| investimento            | apresentado com a mesma unidade cadastrada no       |                     |
|                         | campo "unidade de medida" da ação orcamentária.     |                     |
| Aba Informacões Compler | nentares                                            | 1                   |
| Situação Atual do       | Descrição da situação atual da execução do          | Sim                 |
| Investimento            | investimento com base em seleção a partir das       |                     |
|                         | seguintes opções pré-estabelecidas:                 |                     |
|                         | 1 - Não iniciado;                                   |                     |
|                         | 2 - Em execução;                                    |                     |
|                         | 3 - Paralisado;4 – Obra civil concluída;            |                     |
|                         | 5 - Outro (Possibilidade do Orgão Especificar).     |                     |

| Licenciamento       | Informar situação do licenciamento ambiental, entre      | Sim                  |
|---------------------|----------------------------------------------------------|----------------------|
| Ambiental           | as seguintes opcões:                                     |                      |
|                     | 0 - Não se Aplica;                                       |                      |
|                     | 1 - Sem Licença;                                         |                      |
|                     | 2 - Licença Prévia;                                      |                      |
|                     | 3 - Licença de Instalação;                               |                      |
|                     | 4 - Licença de Operação                                  |                      |
|                     | 5 - Outro                                                |                      |
|                     | Obs.: informar "Outro" quando houver restrição em        |                      |
|                     | função de confidencialidade.                             |                      |
| Potencial de        | A partir de uma análise sobre a viabilidade do           | Sim                  |
| financiamento       | investimento em questão ser financiado mediante          |                      |
| mediante parceria   | parceria com o setor privado, deve ser assinalada uma    |                      |
| com o setor privado | das 4 opções de resposta:                                |                      |
|                     |                                                          |                      |
|                     | - Nenhum (nao e possível auterir receita pela            |                      |
|                     | exploração do serviço/infraestrutura);                   |                      |
|                     | - Baixo (receita potencial e muito inferior aos custos   |                      |
|                     | Média (receite node ser insuficiente nore schrin todos   |                      |
|                     | - Medio (receita pode ser insuficiente para coorri todos |                      |
|                     | Alte (reagite potencial cohra todos os quetos)           |                      |
| Valor Executado atá | - Alto (receita potencial cobre todos os custos)         | Sim                  |
| 2018 (OESS on OI)   | desde o início do projeto até o final de 2018            | 5111                 |
| 2018 (01:55 00 01)  | inclusive de desapropriação, demais condicionantes       |                      |
|                     | indenizações e compensações que se façam                 |                      |
|                     | nacinzações e compensações que se raçam                  |                      |
|                     | do OI                                                    |                      |
| Valor de Execução   | Valor total executado previsto com recursos do           | Sim                  |
| Prevista para 2019  | OFSS ou do OI durante o exercício financeiro de          | Sim                  |
| (OFSS ou OI)        | 2019, inclusive de despesas com desapropriação e         |                      |
| ( )                 | demais condicionantes, indenizações e                    |                      |
|                     | compensações a serem incorridas com recursos             |                      |
|                     | provenientes do OFSS ou do OI                            |                      |
| Valor Financeiro    | Informar o valor financeiro executado até Junho de       | Sim                  |
| Executado até Junho | 2019, mais a data que a informação foi coletada.         |                      |
| 2019                |                                                          |                      |
| Valores Previstos   | Valor previsto para a execução com recursos do           | Sim (Apenas na fase  |
| para 2020, 2021,    | OFSS ou do OI em 2020 (deve guardar coerência            | Quantitativa)        |
| 2022 e 2023 (OFSS   | com PLOA-2020), 2021, 2022 e 2023, inclusive             |                      |
| ou OI)              | despesas com desapropriação, demais                      |                      |
|                     | condicionantes, indenizações e compensações que          |                      |
|                     | se façam necessárias. com recursos do OFSS ou do         |                      |
|                     | OI.                                                      |                      |
| Existência de       | No caso de novos investimentos, informar se há           | Sim, em caso de      |
| EVIEA, Anteprojeto, | estudos de Viabilidade Técnica, Econômica e              | novos investimentos. |
| Projeto Básico e/ou | Ambiental – EVIEA, Anteprojeto e/ou Projeto              |                      |
| Projeto Executivo   | Basico. Permite a seleção cumulativa das seguintes       |                      |
|                     | alternativas (com indicação da respectiva data):         |                      |
|                     | 1 EVTEA alaborado:                                       |                      |
|                     | 1 - EVIEA elaborado;                                     |                      |
|                     | 2 - Anteprojeto etaboliado,                              |                      |
|                     | 4 - Projeto Executivo elaborado:                         |                      |
|                     | 5 - Outros (Órgão Específica a Situação):                |                      |
|                     | 5 - Outros (Orgao Específica a Situação),                |                      |

SIOP

|                           | 6 - Informação confidencial                           |                      |
|---------------------------|-------------------------------------------------------|----------------------|
| Desapropriação            | 0 - Não se aplica;                                    | Sim                  |
| 1 1 5                     | 1 - Desapropriação não iniciada;                      |                      |
|                           | 2 - Área parcialmente desapropriada;                  |                      |
|                           | 3 - Desapropriação concluída;                         |                      |
|                           | 4 - Informação confidencial;                          |                      |
|                           | 5 - Outros (Órgão Especifica a Situação).             |                      |
| Valor Total da            | Informar o Valor total da desapropriação - previsto   | Sim (a depender da   |
| Desapropriação            | ou incorrido. Quando não se tratar de caso que        | resposta no campo    |
|                           | envolva restrição em função de Confidencialidade.     | "Situação da         |
|                           |                                                       | Desapropriação")     |
| Responsável pela          | Informar ente responsável pelas despesas de           | Sim (a depender da   |
| Desapropriação            | desapropriação. Quando não se tratar de caso que      | resposta no campo    |
|                           | envolva restrição em função de Confidencialidade.     | "Situação da         |
|                           | ,                                                     | Desapropriação")     |
| Indicação de demais       | Órgão indicará e qualificará situações relacionadas a | Sim, caso haja.      |
| condicionantes,           | demais condicionantes, indenizações e                 |                      |
| indenizações e            | compensações não relacionadas à desapropriação.       |                      |
| compensações.             | Quando não se tratar de caso que envolva restrição    |                      |
|                           | em função de Confidencialidade.                       |                      |
| Valor total de demais     | Informar valor total relacionado a demais             | Sim (a depender da   |
| condicionantes,           | condicionantes/Indenizações/Compensações (a           | resposta no campo    |
| Indenizações,             | cargo da União). Quando não se tratar de caso que     | "Indicação de demais |
| Compensações (a           | envolva restrição em função de Confidencialidade.     | condicionantes,      |
| cargo da OFSS ou do       |                                                       | indenizações e       |
| OI da União),             |                                                       | compensações")       |
| excluídas despesas        |                                                       |                      |
| com desapropriações       |                                                       |                      |
| Valor total de demais     | Informar valor total relacionado a demais             | Sim (a depender da   |
| condicionantes,           | condicionantes/Indenizações/Compensações (a           | resposta no campo    |
| Indenizações,             | cargo de outros entes e instituições que não a União  | "Indicação de demais |
| Compensações, (a          | ou Empresas Estatais não dependentes controladas      | condicionantes,      |
| cargo de outro ente       | pela Uniao). Quando não se tratar de caso que         | indenizações e       |
| União Estateis            | envolva resulção em runção de Conndenciandade.        | compensações )       |
| controladas polo          |                                                       |                      |
| União) excluídas          |                                                       |                      |
| despesas com              |                                                       |                      |
| desapropriações           |                                                       |                      |
| Latitude                  | Informar dados de Georreferenciamento (latitude)      | Não                  |
| Latitude                  | dos investimentos, nos casos de possível aplicação.   | 1140                 |
| Longitude                 | Informar dados de Georreferenciamento (longitude)     | Não                  |
| Longitude                 | dos investimentos, nos casos de possível aplicação.   | 1140                 |
| Shape                     | Arquivo Shape (SHX) Tal opcão deve ser utilizada      | Não                  |
| Shape                     | quando o investimento se situar em área poligonal     | 1140                 |
|                           | ou em extensão territorial. Tamanho máximo de 30      |                      |
|                           | MB.                                                   |                      |
| Aba Localizadores Vincula | ados                                                  |                      |
| Vincular Localizador      | Código da(s) funcional(ais) completa(s) (até o nível  | Sim                  |
|                           | de subtítulo) que suportam a execução orcamentária    |                      |
|                           | do investimento no orçamento fiscal e da seguridade   |                      |
|                           | social (OFSS) ou Orçamento de Investimento (OI).      |                      |
|                           | A identificação da origem do recurso entre OFSS e     |                      |
|                           | OI será possível pelo código da esfera que integra a  |                      |

SIOP

| funcional. Nesse campo há possibilidade de ser |  |
|------------------------------------------------|--|
| indicada mais de uma funcional.                |  |

### IX. Validando e Enviando a proposta

Para elaborar a proposta, devem ser preenchidos os respectivos cadastros, conforme descrito nesse manual. Após o preenchimento do cadastro, o Órgão Setorial deverá:

Utilizar o botão Validar para verificar se não há pendências de preenchimento, conforme demonstrado abaixo:

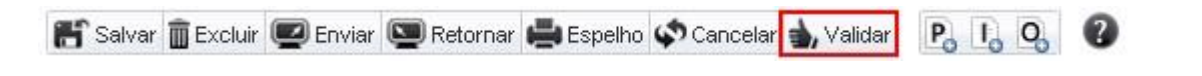

 Não havendo pendências, deverá utilizar o botão enviar para submeter a proposta ao Órgão Central, conforme imagem abaixo:

| 箭 Salvar 💼 Excluir 🚾 Enviar 🔍 Retornar 🚔 Espelho 📣 Cancelar 🍌 Validar | P. I. O. ? | ) |
|-----------------------------------------------------------------------|------------|---|
|-----------------------------------------------------------------------|------------|---|

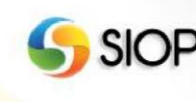

# Volume II – Captação Quantitativa

### 1- Introdução

Após o término da fase qualitativa do Plano Plurianual 2020 – 2023, inicia-se a fase quantitativa, ou seja, a captação das propostas quantitativas dos órgãos setoriais.

Para esta fase (quantitativa), os órgãos setoriais serão informados sobre os limites para suas propostas de despesas discricionárias para o período de 2021 a 2023, especificados por exercício financeiro. A captação referente ao ano de 2020 ocorrerá por meio da fase quantitativa do PLOA 2020.

Todo o processo de captação das propostas setoriais de despesas para os anos 2021, 2022 e 2023 será feito no SIOP – Sistema Integrado de Planejamento e Orçamento.

## 2 – Conceitos

#### I. Janela de trabalho para Captação das Propostas

Corresponde ao período de tempo que a unidade orçamentária e o órgão setorial possuem para o preenchimento e envio de propostas sob suas responsabilidades.

Após o envio da proposta quantitativa, a janela de trabalho será fechada. Assim, quando a unidade orçamentária enviar suas propostas, referentes ao grupo de despesa discricionária, para validação, somente o órgão setorial poderá criar ou alterar propostas para esse grupo de despesa. Essa regra também se aplica ao envio de propostas do órgão setorial para a validação no órgão central.

Caso a janela seja encerrada antes do envio, a proposta fica indisponível para preenchimento da unidade, devendo o órgão setorial ou o órgão central realizar a captura da proposta para o seu respectivo momento.

#### II. Distribuição dos Limites

O Ministério da Economia, por meio da SECAP, é responsável por distribuir e divulgar os limites plurianuais aos órgão setoriais. Essa distribuição, referente às despesas discricionárias, é anualizada (para o período de 2021 a 2023) e agrupada por órgão.

Para efeito de organização do processo de captação das propostas, os órgãos setoriais poderão desmembrar seus limites de cada ano (2021, 2022 e 2023) para suas respectivas Unidades Orçamentárias.

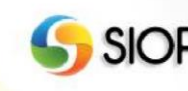

#### III. Registro da Proposta Plurianual

Após a distribuição desses limites, os órgãos setoriais e suas respectivas unidades orçamentárias darão início ao processo de registro de suas propostas plurianuais, referentes aos grupos de detalhamento Despesas Discricionárias. Esse processo deve ser realizado com atenção aos limites estabelecidos.

A proposta setorial deverá detalhar essas despesas em nível de localizador de gasto, conforme o formato a seguir:

▲ Projetos:

Realização física para os anos 2021, 2022, 2023 e após 2023; Despesas Correntes e de Capital para os anos 2021, 2022, 2023 e após 2023.

▲ Atividades e Operações Especiais:

Realização física para os anos 2021, 2022 e 2023; Despesas Correntes e de Capital para os anos 2021, 2022 e 2023.

Ressalta-se a importância de distribuir os valores previstos entre as diversas ações, para permitir a análise de consistência da meta do Programa.

#### IV. Envio, Verificação (pelo sistema) e Validação da Proposta Plurianual

Após o registro no sistema, a proposta deve ser enviada para validação de consistência. A proposta registrada pela unidade orçamentária será encaminhada ao seu órgão setorial, e este, depois de validá-la, a enviará ao órgão central, para a próxima validação.

Quando o registro ocorrer no órgão setorial, este a enviará diretamente ao órgão central, para o mesmo tipo de validação.

Durante o procedimento de envio, o sistema verificará se as propostas obedecem aos limites estabelecidos, de forma anualizada, por órgão e por grupo de detalhamento. O envio será concluído apenas se a verificação não retornar erro quanto aos limites estabelecidos. Após o envio, a proposta não estará mais disponível para alteração na unidade orçamentária ou no órgão que a enviou.

Na validação realizada pelo órgão setorial, caso seja detectada alguma inconsistência, a proposta poderá ser retornada à unidade orçamentária para ajuste ou poderá ser ajustada pelo próprio órgão setorial. Nesse momento, o órgão setorial fará a consolidação de todas as propostas de suas unidades orçamentárias e as enviará para a validação no órgão central.

Já no órgão central, caso seja detectada alguma incoerência, as propostas poderão ser

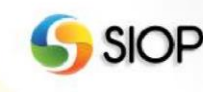

retornadas ao órgão setorial para ajuste ou poderão ser ajustadas pela própria equipe da SECAP, em acordo com a equipe setorial. Caso seja validada com sucesso, a proposta segue para consolidação do valor global do programa.

#### V. Captura da Proposta

O órgão setorial, desde que sua janela de trabalho esteja aberta, possui a faculdade de capturar propostas que estejam disponíveis para as suas unidades orçamentárias. Esse procedimento pode ser utilizado, por exemplo, caso uma unidade orçamentária não encaminhe a sua proposta a tempo ou o órgão opte por fazer a proposta em sua alçada e consolidá-la no próprio órgão.

A captura implica fechamento da janela de trabalho da unidade orçamentária. Nesse caso, tais propostas capturadas estarão disponíveis, para preenchimento ou alteração, apenas no órgão setorial, que as enviará para a validação na SECAP.

#### VI. Consolidação do Valor do Programa

Após a validação das propostas e eventuais ajustes, será realizada a consolidação do valor global de cada programa. Esse valor será composto do somatório de:

- ▲ propostas das despesas discricionárias para os exercícios de 2021, 2022 e 2023;
- ▲ despesas obrigatórias projetadas para 2021, 2022, 2023;
- ▲ propostas orçamentárias do exercício de 2020;
- ▲ investimentos das estatais;
- ▲ Ações não orçamentárias.

VIII. Perfis para a captação das propostas plurianuais

#### Perfis para Unidade Orçamentárias

Para os perfis UNIDADE ORÇAMENTÁRIA e UNIDADE ORÇAMENTÁRIA SEST, o menu do Módulo Quantitativo mostrará as opções Propostas Plurianual e Relatórios. Se, além dos perfis citados acima, o usuário possuir o papel TRAMITADOR – UNIDADE ORÇAMENTÁRIA, o menu do Módulo Quantitativo mostrará também a opção Envio.

#### Perfis para Órgão Setorial

Para os perfis ÓRGÃO SETORIAL e ÓRGÃO SETORIAL SEST, o menu do Módulo Quantitativo mostrará as opções Propostas Plurianual e Relatórios.

Se, além dos perfis citados acima, o usuário possuir o papel TRAMITADOR – ÓRGÃO

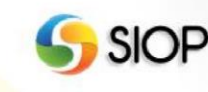

SETORIAL, o menu do Módulo Quantitativo mostrará também as opções Envio, Captura e Retorno.

Apenas usuários com o papel DIVULGADOR DE LIMITES poderão editar e divulgar os limites para as propostas das Unidades Orçamentárias através da opção Editar Limites, do grupo Limites Plurianual.

Manual do Usuário Captação Qualitativa

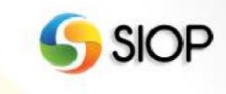

# **3-** Operativo do Sistema para Ações da Esfera Fiscal e Seguridade Social

Observação: todos os dados visualizados nas telas deste manual são apenas exemplificativos.

| PPA LOA                                                                                                    | Alterações Orçamentárias                                  | Classificações                                                | Gestão do Sistema                             |
|----------------------------------------------------------------------------------------------------|-----------------------------------------------------------|---------------------------------------------------------------|-----------------------------------------------|
| Qualitativo<br>Programa<br>Indicador                                                                                    | Limites Plurianual<br>Consulta<br>Histórico<br>Bolatórico | Quantitativo<br>Propostas Plurianual<br>Relatórios<br>Potorno | Formalização<br>PPA - Anexos<br>PPA - Revisão |
| Meta do Objetivo<br>Investimento Plurianual<br>Ação Não Orçamentária<br>Relatórios<br>Revisão<br>Importação de Planilha | Captação x Limites                                        | Captura<br>Janela de trabalho P                               | ΡΑ                                            |

#### I. Acesso ao módulo de limites

Após realizar o login no sistema e selecionar o perfil, o sistema disponibilizará a tela para a escolha do módulo desejado.

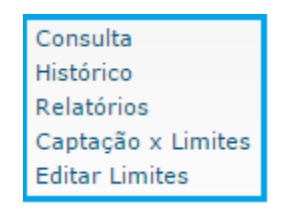

Ao selecionar o módulo de Limites Plurianual, o usuário, de acordo com o seu perfil, terá acesso às funcionalidades exibidas acima.

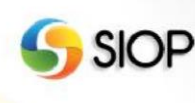

#### II. Tela de consulta de limites para visualização ou edição

| aqui / Início / RRA / Limitec Divrignual                             |                                                         |                        |              |                        |                            |                          |
|----------------------------------------------------------------------|---------------------------------------------------------|------------------------|--------------|------------------------|----------------------------|--------------------------|
| aqui / micio / PPA / Limites Plunanual /                             | Consulta                                                |                        |              |                        |                            |                          |
| Exercício Plurianual: 2020                                           | ~                                                       |                        |              |                        |                            |                          |
| Óraão: 25000 - Ministério da                                         |                                                         | ~                      |              |                        |                            |                          |
| Unidadas 25000 - Ministério da                                       | Economia                                                |                        |              |                        |                            |                          |
| Unidade.                                                             |                                                         |                        |              |                        |                            |                          |
| Selecione a Versão: Versão 1 - 22/07/2019                            | (Divulgação MEconomia)                                  | <u> </u>               |              |                        |                            |                          |
| Eimites Distribuídos                                                 |                                                         |                        | ⊖ Limites F  | Recebidos              |                            |                          |
| 🖂 Mostrar apanas Órgãos/Unidadas com valo                            | as alterados.                                           |                        |              |                        |                            |                          |
|                                                                      | Fuibie Limiter Consolided                               |                        | C            |                        | - 11 Juli                  |                          |
| O Não Exibir Limites Consolidados                                    | Exibir Limites Consolidad                               | los para lodos os Orga | aos          | ) Exibir Limites Conso | bildados para os Orga      | os com limites Aiterados |
| Unidade                                                              | Grupo 1                                                 | Grupo 2                | Grupo 3      | Grupo 4                | Totais                     |                          |
| 25000 - Ministério da Economia                                       | 10.000                                                  | 0                      | 0            | 0                      | 10.000                     |                          |
|                                                                      | Total         10.000         0         0         10.000 |                        |              |                        |                            |                          |
| 1 Registros. Página 1 de 1. 🔣 < 🔰 🎽 Mostrar: 10 🗸                    |                                                         |                        |              |                        |                            |                          |
|                                                                      | O Limites Consolidados:                                 |                        |              |                        |                            |                          |
| O Limites Consolidados:                                              |                                                         |                        |              |                        |                            |                          |
| C Limites Consolidados:                                              | Grupo 1                                                 | Grupo 2                | Grupo 3      | Grupo 4                | Totais                     |                          |
| Cimites Consolidados:<br>Unidade<br>25000 - Ministério da Economia   | Grupo 1<br>10.000                                       | Grupo 2<br>O           | Grupo 3<br>O | Grupo 4<br>O           | Totais<br>10.000           |                          |
| Limites Consolidados:     Unidade     25000 - Ministério da Economía | Grupo 1           10.000           Fotal                | Grupo 2<br>0<br>0      | Grupo 3<br>O | Grupo 4<br>0           | Totais<br>10.000<br>10.000 |                          |

#### A tela acima será detalhada nas figuras abaixo:

| Exercício Plurianual:                    | 2020 ~                            |                                         | Selecionar cada exercício para consulta e posterior edição         |
|------------------------------------------|-----------------------------------|-----------------------------------------|--------------------------------------------------------------------|
| Órgão:                                   | 25000 - Ministério da Economia    | ~                                       |                                                                    |
| Unidade:                                 | 25000 - Ministério da Economia    | $\sim$                                  |                                                                    |
| Selecione a Versão:                      | Versão 1 - 22/07/2019 (Divulgaçã  | o MEconomia) 🗸 🗸                        |                                                                    |
| <ul> <li>Limites Distribuídos</li> </ul> |                                   |                                         | O Limites Recebidos                                                |
| 🔲 Mostrar apenas Órgá                    | šos/Unidades com valores alterado | 5:                                      |                                                                    |
| 🔿 Não Exibir Limites C                   | onsolidados 💿 Exibir Lir          | nites Consolidados para Todos os Órgãos | O Exibir Limites Consolidados para os Órgãos com Limites Alterados |

Para consultar os limites, é necessário informar os seguintes parâmetros: o exercício plurianual, o órgão distribuidor e a versão do limite criado. Há a opção de filtrar apenas os órgãos (unidades orçamentárias) com limites alterados na versão selecionada.

Além disso, é necessário escolher se a consulta retornará Limites Distribuídos ou Limites Recebidos.

Por fim, é necessário informar uma das três opções de visualização do resultado: Não Exibir Limites Consolidados; Exibir Limites Consolidados para Todos os Órgãos; ou Exibir Limites

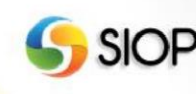

Consolidados para os Órgãos com Limites Alterados.

**Nota**: a consulta e a edição do limite para o PPA ocorrem de forma anualizada. Assim, o órgão setorial distribuirá seus limites para cada ano: 2021, 2022 e 2023.

| ) Limites Adicionais para essa Divulgação: |         |         |         |         |        |
|--------------------------------------------|---------|---------|---------|---------|--------|
| Unidade                                    | Grupo 1 | Grupo 2 | Grupo 3 | Grupo 4 | Totais |
| 25000 - Ministério da Economia             | 10.000  | 0       | 0       | 0       | 10.00  |
| Total                                      | 10.000  | 0       | 0       | 0       | 10.000 |

A tabela acima apresenta os limites divulgados na versão destacada na figura.

| Unidade                        | Grupo 1 | Grupo 2 | Grupo 3 | Grupo 4 | Totais |
|--------------------------------|---------|---------|---------|---------|--------|
| 25000 - Ministério da Economia | 10.000  | 0       | 0       | 0       | 10.000 |
| Total                          | 10.000  | 0       | 0       | 0       | 10.000 |

Essa tela apresenta os limites consolidados até a versão selecionada com parâmetro de consulta.

Os limites são apresentados organizados em 13 grupos:

- Grupo 1: Demais Despesas Discricionárias do Poder Executivo
- Grupo 2: Demais Despesas Discricionárias dos Demais Poderes, MPU e DPU
- Grupo 3: Participação da União no Capital de Empresas Estatais
- Grupo 4: Obrigatórias com Controle de Fluxo do Poder Executivo, Exceto Benefícios a Servidores
- Grupo 5: Obrigatórias dos Demais Poderes, MPU e DPU, exceto Benefícios a Servidores;
- Grupo 6 : Despesas com Benefícios a Servidores do Poder Executivo;
- Grupo 7 : Despesas com Benefícios a Servidores dos Demais Poderes, MPU e DPU;
- Grupo 8 : Despesas com Pessoal e Encargos Sociais;
- Grupo 9 : Despesas Obrigatórias sem Controle de Fluxo lançadas no SIOP pela SOF;
- Grupo 10: Despesas Obrigatórias sem Controle de Fluxo lançadas no SIOP pelos Setoriais;
- Grupo 11: Despesas Financeiras, exceto Dívida Contratual e Mobiliária;
- Grupo 12: Despesas com a Dívida Contratual e Mobiliária;
- Grupo 13: Prioridades e metas Anexo LDO;

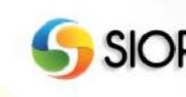

#### III. Tela para edição de limites

| Exercício Plurianual: 2020 ~              |           |                        |                       |         |           |
|-------------------------------------------|-----------|------------------------|-----------------------|---------|-----------|
| Órgão: 25000 - Ministério da Eco          | onomia    | $\sim$                 |                       |         |           |
| Unidade: 25000 - Ministério da Ec         | onomia    | $\sim$                 |                       |         |           |
| 🗿 Totais                                  |           |                        |                       |         |           |
| Órgão/UO                                  | Grupo 1   | Grupo 2                | Grupo 3               | Grupo 4 | Total     |
| - Valor a ser distribuído                 | 1.650.000 | 0                      | 0                     | 0       | 1.650.000 |
| - Falta distribuir                        | 1.400.000 | 0                      | 0                     | 0       | 1.400.000 |
| - Total distribuído nessa divulgação      | 150.000   | 0                      | 0                     | 0       | 150.000   |
| - Total distribuído Acumulado             | 250.000   | 0                      | 0                     | 0       | 250.000   |
| S Edição dos Limites                      |           |                        |                       |         |           |
| Órgão/UO                                  | Grupo 1   | Grupo 2                | Grupo 3               | Grupo   | 4 To      |
| 25000 - Ministério da Economia            | 150.000   |                        | 0                     | 0       | 0         |
|                                           | 1 Reg     | jistros(s), Página 1 / | 1 Órgão/UO por página | a: 10 🗸 |           |
| Consolidados:                             |           |                        |                       |         |           |
|                                           | Grupo 1   | Grupo 2                | Grupo 3               | Grupo 4 | Totais    |
| Unidade                                   |           |                        |                       |         | 050.000   |
| Unidade<br>25000 - Ministério da Economia | 250.000   | 0                      | 0                     | 0       | 250.000   |

A tela acima será detalhada nas figuras abaixo:

#### Passo 1 para edição de limites:

| Edição dos Limites             |         |                          |                      |         |         |                                   |
|--------------------------------|---------|--------------------------|----------------------|---------|---------|-----------------------------------|
| Órgão/UO                       | Grupo 1 | Grupo 2                  | Grupo 3              | Grupo 4 | Total   | Campos disponíveis                |
| 25000 - Ministério da Economia | 150.000 | 0                        | 0                    | 0       | 150.000 | para preenchimento<br>dos limites |
|                                | 1 Reg   | gistros(s), Página 1 / 1 | Órgão/UO por página: | 10 🗸    |         |                                   |

Preencha os valores para os limites, por unidade orçamentária e por grupo de despesa. **Nota**: Para diminuir o limite disponibilizado anteriormente à unidade orçamentária, o setorial deve divulgar nova versão com valores negativos, ou seja, fazer o lançamento inverso.

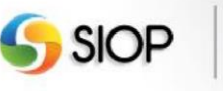

#### Passo 2 para edição de limites:

| Totais                               |           |            |         |         |           |                         |
|--------------------------------------|-----------|------------|---------|---------|-----------|-------------------------|
| Órgão/UO                             | Grupo 1   | Grupo 2    | Grupo 3 | Grupo 4 | Total     |                         |
| - Valor a ser distribuído            | 1.650.000 | 0          | 0       | 0       | 1.650.000 | Divulgar uma versão de  |
| - Falta distribuir                   | 1.400.000 | 0          | 0       | 0       | 1.400.090 | distribuição de limites |
| - Total distribuído nessa divulgação | 150.000   | 0          | 0       | 0       | 150.000   |                         |
| - Total distribuído Acumulado        | 250.000   | 0          | 0       | 0       | 250.000   |                         |
|                                      |           | Divulgar L | imites  |         |           |                         |

Ao divulgar limites (criar, suplementar ou reduzir), o sistema gera uma nova versão. Isso possibilita acompanhar as divulgações dos limites realizadas pelo órgão setorial.

#### IV. Histórico de Limites

| ⊿<br>E | j Você está aqui » <u>Início</u> » PPA » Limites Plurianual » Histórico<br>Exercício Plurianual: 2020 ▼ |                           | Histórico anual da<br>divulgação de limites |         |         |           |
|--------|----------------------------------------------------------------------------------------------------|---------------------------|---------------------------------------------|---------|---------|-----------|
|        | Órgão Distribuidor:                                                                                     | 25000 - Ministério da Eco | nomia                                       | T       |         |           |
|        |                                                                                                    | Unidade                   | Grupo 1                                     | Grupo 2 | Grupo 3 | Totais    |
| Ģ      | 25000 - Ministé                                                                                         | rio da Economia           | 2.000.000                                   | O       | 0       | 2.000.000 |
|        |                                                                                                    | 2 82 9997 C 28            |                                             |         |         |           |

2 Registros. Página 1 de 1. 🔣 ≤ 🔰 🚬

É possível visualizar o histórico anual da divulgação de limites. Para isso, é necessário informar o exercício plurianual e o órgão distribuidor desses limites.

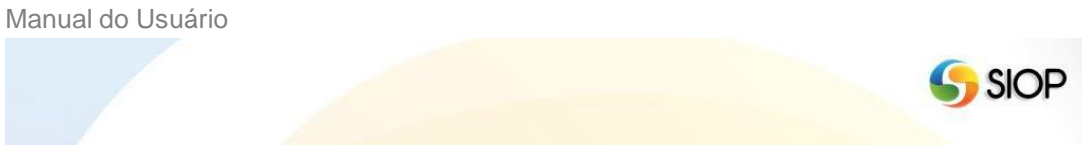

### v. Relatório Espelho da Despesa Plurianual

emitir É possível emitir o relatório Espelho da Despesa Plurianual. Esse relatório encontrase no grupo **PPA- Quantitativo,** na opção **Relatórios,** conforme a imagem abaixo.

| PPA                                                                                                    | LOA                                                          | Alterações Orçamentárias                                             | Classificações                                                                                     | Gestão do Sistema                             |
|----------------------------------------------------------------------------------------------------|--------------------------------------------------------------|----------------------------------------------------------------------|----------------------------------------------------------------------------------------------------|-----------------------------------------------|
| Qualitativ<br>Program<br>Indicado<br>Objetivo<br>Meta do<br>Investim<br>Ação Não<br>Relatório<br>Revisão | o<br>a<br>r<br>Objetivo<br>ento Plurian<br>o Orçamenta<br>os | Limites Plurianual<br>Consulta<br>Captação x Limites<br>uual<br>ária | Quantitativo<br>Propostas Plurianual<br>Relatórios<br>Retorno<br>Captura<br>Janela de trabalho PP, | Formalização<br>PPA - Anexos<br>PPA - Revisão |
| Importag                                                                                                 | ção de Planil                                                | ha                                                                   |                                                                                                    |                                               |

Manual do Usuário

Essa opção abre a tela seguinte com os parâmetros a serem informados para a emissão do relatório.

| ⊿ Você está aqui » <u>Início</u> » I | PPA » Quantitativo » Relatórios                                                                                                    |          |
|--------------------------------------|----------------------------------------------------------------------------------------------------|----------|
| Relatório:                           | Espelho da Despesa Plurianual                                                                                                    | •        |
| Órgão:                               | 01000 - Câmara dos Deputados                                                                                                    | •        |
| Unidade Orçamentária:                | Todas do Órgão Selecionado                                                                                                    | '        |
| Momento:                             | Órgão Central                                                                                                    | ,        |
| Tipo de Detalhamento:                | <ul> <li>Todos</li> <li>O - Consolidado</li> <li>1 - Demais Despesas Discricionárias</li> <li>2 - Despesas Obrigatórias sem Controle de Fluxo inclusive Precatórios e S</li> <li>3 - Despesas Financeiras</li> <li>4 - Despesas com Benefícios aos Servidores</li> <li>5 - Despesas com Pessoal e Encargos Sociais</li> <li>6 - Despesas com prioridades e metas</li> <li>7 - Despesas com a Dívida Contratual e Mobiliária</li> <li>8 - Demais despesas obrigatórias com controle de fluxo</li> <li>9 - Despesas com o Programa de Aceleração do Crescimento- PAC</li> <li>10 - Despesas com o Programa de Aceleração do Crescimento - PAC 2</li> </ul> | entenças |
|                                      | 12 - Despesas com o Programa Brasil sem Miseria                                                                                                    |          |
| Esfera(s):                           | Fiscal e Seguridade 🔹                                                                                                    |          |
| Formato:                             | PDF V                                                                                                    |          |
| Gerar Relatório                      |                                                                                                    |          |

É necessário informar os seguintes parâmetros: órgão, unidade orçamentária, momento, tipo de detalhamento e esfera. Deve ainda ser informado em qual formato deseja gerar o relatório. Os formatos possíveis para a emissão de relatórios são: PDF, Excel, Word e CSV.

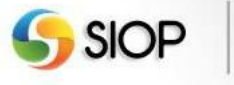

49

| VI. | Tela | de | Captação | X | Limites |
|-----|------|----|----------|---|---------|
|-----|------|----|----------|---|---------|

| Vercicio i                            | Plurianual: 20            | 020         | •           |             |                       |                                                                                                    |  |  |
|---------------------------------------|---------------------------|-------------|-------------|-------------|-----------------------|----------------------------------------------------------------------------------------------------|--|--|
| Órgão Di                              | stribuidor: 2             | 5000 - Min  | nistério da | Econom      | ia                    | T                                                                                                    |  |  |
|                                       | Momento:                  | Jnidade Orç | amentária   |             |                       |                                                                                                    |  |  |
| alizar                                |                           |             |             |             |                       |                                                                                                    |  |  |
|                                       |                           |             |             |             |                       |                                                                                                    |  |  |
| Limites                               | e Total Prog              | jramado Po  | or Grupo d  | e Tipo de l | Detalhament           | ,<br>,                                                                                                    |  |  |
|                                       |                           | Grupo 1     | Grupo 2     | Grupo 3     | Total                 | Saldo disponível para                                                                                                    |  |  |
|                                       | Limite (A)                | 4.000.000   | 0           | 0           | 4.000.000             | captação de propostas                                                                                                    |  |  |
| Total Pro                             | pramado (B)               | 0           | 0           | 0           | 0                     |                                                                                                    |  |  |
|                                       | Saldo (A - B)             | 4 000 000   | 0           | 0           | 4 000 000             |                                                                                                    |  |  |
|                                       |                           | 4.000.000   | Ű           | Ū           | 4.000.000             |                                                                                                    |  |  |
|                                       |                           |             |             |             |                       |                                                                                                    |  |  |
|                                       |                           |             |             |             |                       |                                                                                                    |  |  |
| Legend                                | a                         |             |             |             |                       |                                                                                                    |  |  |
| Legend                                | a                         |             |             |             |                       |                                                                                                    |  |  |
| Legend<br>Grupo                       | a<br>Tipos de D           | etalhament  | to Associa  | dos         | Tipo de Det           | Ihamento Descrição                                                                                                    |  |  |
| Legend<br>Grupo<br>Grupo 1            | a<br>Tipos de D<br>1      | etalhament  | to Associa  | dos         | Tipo de Det<br>1      | Ihamento Descrição<br>Demais Despesas Discricionárias do Poder Executivo                                                                  |  |  |
| Legend<br>Grupo<br>Grupo 1<br>Grupo 2 | a<br>Tipos de D<br>1<br>2 | etalhament  | to Associa  | dos         | Tipo de Det<br>1<br>2 | Ihamento Descrição<br>Demais Despesas Discricionárias do Poder Executivo<br>Demais Despesas Discricionárias dos Demais Poderes, MPU e DPU |  |  |

Essa funcionalidade possibilita verificar o total de limites que já foi programado na captação das propostas ou que ainda esteja disponível para programação.

#### VII. Importação de Limites via Planilha

No PPA 2020-2023, pela primeira vez, será possível importar os limites plurianuais via planilha Excel, recurso já disponível em outros módulos do SIOP. A importação aceita planilhas no formato \*.xls.

Para importar a planilha com a proposta plurianual, acesse o menu PPA – Quantitativo – Proposta Plurianual.

O botão 'Importar Limites' será exibido abaixo da tabela de 'Edição dos Limites' na funcionalidade 'Editar Limites' plurianuais. Clique em Importar Limites. Será exibida uma nova janela para seleção da planilha contendo a proposta. Nessa nova janela, clique em Selecionar Arquivo.

| Selecionar Planilha do Excel                         |    |
|------------------------------------------------------|----|
| Selecionar arquivo Nenhum arquivo selecionado. Envia | ar |
| 0 %                                                  |    |
|                                                      |    |

Na nova janela, selecione a planilha Excel com os limites e clique em Abrir. O nome do arquivo selecionado deve aparecer na janela. Sendo esse o arquivo desejado, clique em Enviar.

| Selecionar Planilha do Excel                                   |                   |
|----------------------------------------------------------------|-------------------|
| Selecionar arquivo modelo_planilha_importacao_limite           | s_plurianuais.xls |
| 0 %                                                            |                   |
| Selecione o arquivo e depois clique em Enviar para carregá-lo. | Importar Cancelar |

Uma barra de status mostrará o processo de carregamento da planilha. Finalizado o carregamento, clique em Importar.

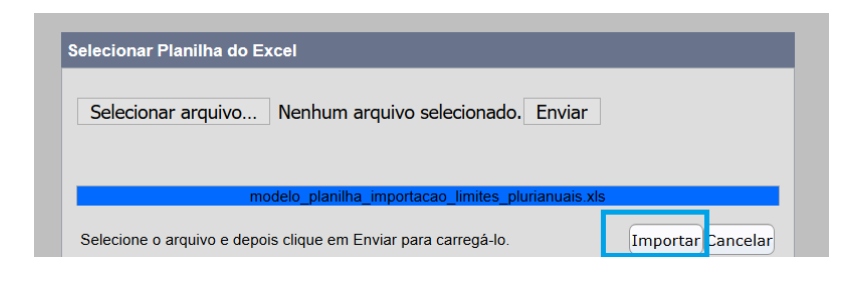

Será exibida uma mensagem de confirmação após o envio.

Os valores informados para cada um dos Grupos são os valores que deverão ser adicionados ou diminuídos (nesse caso, o valor informado deverá ser negativo do limite do grupo e não o valor consolidado dos limites para cada grupo. Para consolidar (incrementar ou diminuir o saldo) os limites com os valores informados, deverá clicar no botão 'Divulgar Limites'.

A planilha para importação deve conter as seguintes colunas (obrigatórias):

| Coluna       | Dado                                                     |
|--------------|----------------------------------------------------------|
| Unidade      | Código da Unidade Orçamentária                           |
| Orçamentária |                                                          |
| Grupo 1      | Valor a ser adicionado ou diminuído (nesse caso, o valor |
|              | informado deverá ser negativo) no limite do Grupo 1      |
| Grupo 2      | Valor a ser adicionado ou diminuído (nesse caso, o valor |
|              | informado deverá ser negativo) no limite do Grupo 2      |
| Grupo 3      | Valor a ser adicionado ou diminuído (nesse caso, o valor |
|              | informado deverá ser negativo) no limite do Grupo 3      |
| Grupo 4      | Valor a ser adicionado ou diminuído (nesse caso, o valor |
|              | informado deverá ser negativo) no limite do Grupo 4      |
| Grupo 5      | Valor a ser adicionado ou diminuído (nesse caso, o valor |

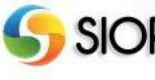

|          | informado deverá ser negativo) no limite do Grupo 5                                                              |
|----------|----------------------------------------------------------------------------------------------------|
| Grupo 6  | Valor a ser adicionado ou diminuído (nesse caso, o valor<br>informado deverá ser negativo) no limite do Grupo 6  |
| Grupo 7  | Valor a ser adicionado ou diminuído (nesse caso, o valor<br>informado deverá ser negativo) no limite do Grupo 7  |
| Grupo 8  | Valor a ser adicionado ou diminuído (nesse caso, o valor<br>informado deverá ser negativo) no limite do Grupo 8  |
| Grupo 9  | Valor a ser adicionado ou diminuído (nesse caso, o valor<br>informado deverá ser negativo) no limite do Grupo 9  |
| Grupo 10 | Valor a ser adicionado ou diminuído (nesse caso, o valor<br>informado deverá ser negativo) no limite do Grupo 10 |
| Grupo 11 | Valor a ser adicionado ou diminuído (nesse caso, o valor<br>informado deverá ser negativo) no limite do Grupo 11 |
| Grupo 12 | Valor a ser adicionado ou diminuído (nesse caso, o valor<br>informado deverá ser negativo) no limite do Grupo 12 |
| Grupo 13 | Valor a ser adicionado ou diminuído (nesse caso, o valor<br>informado deverá ser negativo) no limite do Grupo 13 |

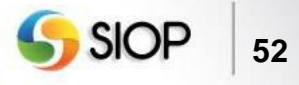

#### VII. Acesso à funcionalidade de Registro de Propostas

Após o Órgão Setorial realizar a distribuição dos limites plurianuais de suas Unidades Orçamentárias, inicia-se a fase de registro das propostas plurianuais.

| PPA LOA                                                                                                    | Alterações Orçamentárias                  | Classificações Ge                                                                  | stão do Sistema               |
|----------------------------------------------------------------------------------------------------|-------------------------------------------|------------------------------------------------------------------------------------|-------------------------------|
| Qualitativo                                                                                                    | Limites Plurianual                        | Quantitativo                                                                       | Formalização                  |
| Programa<br>Indicador<br>Objetivo<br>Meta do Objetivo<br>Investimento Plurianua<br>Ação Não Orçamentári<br>Relatórios<br>Revisão<br>Importação de Planilha | Consulta<br>Captação x Limites<br>al<br>a | Propostas Plurianual<br>Relatórios<br>Retorno<br>Captura<br>Janela de trabalho PPA | PPA - Anexos<br>PPA - Revisão |

Após realizar o login no sistema e selecionar o perfil, o sistema disponibilizará a tela para a escolha do módulo desejado.

Para ter acesso ao modulo quantitativo, é necessário selecionar o item em destaque na figura acima.

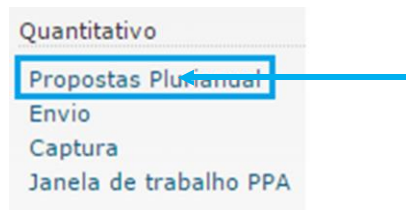

Acesso à funcionalidade pai consultar localizadores / pro

Ao selecionar o módulo quantitativo, será possível acessar as funcionalidades da figura acima. Para acessar a funcionalidade de captação, é preciso selecionar a opção Propostas Plurianual em destaque na figura acima. Após selecionar essa opção, o sistema abrirá a tela para selecionar localizadores para preenchimento das propostas.

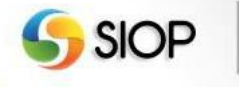

VIII. Tela que permite selecionar os localizadores para preenchimento das propostas

| ⊿ Voc                 | ê está aqui » <u>In</u>               | <u>ício</u> » PPA » Quantitati | ivo » Propostas Plurianual                                                          |                                  |                                                   |                                |                                  |                                       |            |
|-----------------------|---------------------------------------|--------------------------------|-------------------------------------------------------------------------------------|----------------------------------|---------------------------------------------------|--------------------------------|----------------------------------|---------------------------------------|------------|
| Propo                 | ostas                                 |                                |                                                                                     |                                  |                                                   |                                |                                  |                                       |            |
| Chav<br>Pesg<br>Filtr | ve<br>uisa Avançad<br>os que serão ve | a 🗔                            | Localizadores para os quais posso criar / ed                                        | itar propostas<br>no Orçamentári | ▼<br>D ✔ Função                                   |                                |                                  |                                       |            |
| Órgâ                  | ăo                                    | Todos                          | T                                                                                   |                                  |                                                   |                                |                                  |                                       |            |
| Unid                  | ade                                   | Todas                          | ¥                                                                                   |                                  |                                                   |                                |                                  |                                       |            |
| Deta                  | lhamento                              | Todos tipos de detal           | hamento 🔻                                                                           |                                  |                                                   |                                |                                  |                                       |            |
| Mom                   | nento                                 | Órgão Setorial                 | •                                                                                   |                                  |                                                   |                                |                                  |                                       |            |
|                       | Funcion                               | al-programática                | Buscar) Limpar) Excluir propos<br>Ação                                              | Momento<br>da<br>proposta        | Tipo de Detalhan                                  | nento                          | Proposta                         | Por que não posso<br>lançar proposta? | Histórico  |
|                       | <u>10.03101.01.</u>                   | 032.0550.4018.0001             | <u>Fiscalização da Aplicação dos Recursos</u><br><u>Públicos Federais</u>           | <u>os</u>                        | 2 - Demais Despesas Dis<br>dos Demais Poderes, MP | <u>cricionárias</u><br>U e DPU | Proposta sem<br>pendências       |                                       | i          |
|                       | <u>10.03101.01.</u>                   | 122.0550.10ZX.0166             | Construção da Secretaria de Controle<br>Externo no Estado do Acre - SECEX/AC        |                                  | 2 - Demais Despesas Dis<br>dos Demais Poderes, MP | cricionárias<br>U e DPU        | <u>Clique aqui</u><br>para criar |                                       | i          |
|                       | <u>10.03101.01.</u>                   | 122.0550.110B.0116             | Construção da Secretaria de Controle<br>Externo no Estado de Rondônia -<br>SECEX/RO |                                  | 2 - Demais Despesas Dis<br>dos Demais Poderes, MP | <u>cricionárias</u><br>U e DPU | <u>Clique aqui</u><br>para criar |                                       | i          |
|                       | <u>10.03101.01.</u>                   | 122.0550.12QD.5664             | Construção do Anexo IV: Escola Superior<br>de Controle                              |                                  | 2 - Demais Despesas Dis<br>dos Demais Poderes, MP | cricionárias<br>U e DPU        | <u>Clique aqui</u><br>para criar |                                       | i          |
|                       | <u>10.03101.01.</u>                   | 122.0550.12QF.1795             | Construção da Secretaria de Controle<br>Externo no Estado de Alaqoas - SECEX/AL     |                                  | 2 - Demais Despesas Dis<br>dos Demais Poderes, MP | cricionárias<br>U e DPU        | <u>Clique aqui</u><br>para criar |                                       | <b>(i)</b> |
|                       |                                       |                                |                                                                                     |                                  |                                                   |                                |                                  |                                       |            |

Essa tela será detalhada nas figuras abaixo:

| Chave                                     | Localizadores para os quais posso criar / editar propostas 🔻 |
|-------------------------------------------|--------------------------------------------------------------|
| Pesguisa Avançada 🧔                       |                                                              |
| Filtros que serão verificados com a chave | 🎻 Programa 🎻 Ação 🎻 Unidade 🎻 Plano Orçamentário 🎻 Função    |

No campo **Chave** é possível informar o código ou a parte da descrição dos filtros de pesquisa: programa, ação, unidade, plano orçamentário ou função.

Além disso, são disponibilizadas as seguintes opções de consulta: localizadores para os quais posso criar / editar propostas, localizadores sem propostas, localizadores com propostas, localizadores com propostas, localizadores.

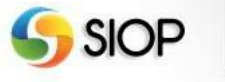

| Chave                | Localizadores para os quais posso criar / editar propostas 🔻                    |
|----------------------|---------------------------------------------------------------------------------|
| Pesguisa Avançad     | a 🗔 Opção para consulta avançada                                                |
| Filtros que serão ve | nificados com a chave 🖉 Programa 🎻 Ação 🎻 Unidade 🎻 Plano Orçamentário 矿 Função |
| Órgão                | Todos 🔻                                                                         |
| Unidade              | Todas 🔻                                                                         |
| Detalhamento         | Todos tipos de detalhamento                                                     |
| Momento              | Órgão Setorial ▼                                                                |
| Em que momentos      | tenho permissão de cadastras propostas?                                         |
|                      |                                                                                 |

Ainda é possível, de forma complementar, optar por realizar a consulta avançada, na qual é possível aplicar os filtros: órgão, unidade, detalhamento e momento. Se clicar no link "Em que momentos tenho permissão de cadastrar propostas?", o sistema abrirá uma janela informando em quais momentos as propostas podem ser criadas / alteradas por ele.

| Funcional-programática         | Ação                                                                                 | Momento<br>da<br>proposta | Onde<br>está a<br>janela? | Tipo de Detalhamento                                                       | Proposta                         | Por que não<br>posso lançar<br>proposta? | Histórico  |
|--------------------------------|--------------------------------------------------------------------------------------|---------------------------|---------------------------|----------------------------------------------------------------------------|----------------------------------|------------------------------------------|------------|
| 10.51101.27.122.2123.8785.0001 | Gestão e Coordenação do Programa de<br>Aceleração do Crescimento - PAC               |                           | <u>uo</u>                 | 3 - Despesas do Programa de<br>Aceleração do Crescimento -<br>PAC          | <u>Clique aqui</u><br>para criar |                                          | <b>(i)</b> |
| 10.51101.27.811.2035.14TQ.0001 | Implantação de Infraestrutura para os<br>Jogos Olímpicos e Paraolímpicos Rio<br>2016 | <u>uo</u>                 | UO                        | <u>3 - Despesas do Programa de<br/>Aceleração do Crescimento -<br/>PAC</u> | Proposta<br>com<br>pendências    |                                          | <u>(</u> ) |
| 10.51101.27.812.2035.14TR.0001 | Implantação dos Centros de Iniciação<br>ao Esporte - CIE                             |                           | <u>uo</u>                 | <u>3 - Despesas do Programa de<br/>Aceleração do Crescimento -<br/>PAC</u> | <u>Clique aqui</u><br>para criar |                                          | ()         |
|                                | 3                                                                                    | Localizador(e             | s), Página 1              | /1                                                                         |                                  |                                          |            |
|                                | Re                                                                                   | egistros por pa           | igina 10                  | T                                                                          |                                  |                                          |            |

A tabela acima apresenta o resultado da consulta realizada.

Para cada registro retornado, o sistema apresenta: a classificação funcional programática, a ação, o momento da proposta (de criação), a coluna "Onde está a janela?" (Momento atual), o tipo de detalhamento, a proposta (situação), o link "Por que não posso lançar proposta?" e um link para o histórico dessa proposta.

Caso a janela de trabalho esteja aberta e seja selecionado um dos registros dessa tabela, o sistema apresentará a funcionalidade para criar proposta ou editar as propostas já existentes. Caso a janela esteja fechada, será possível apenas visualizar a proposta selecionada.

**Nota**: Para criar nova proposta, realize a busca por localizadores sem propostas. Caso existam localizadores sem propostas cadastrados, o sistema exibirá, na coluna **Proposta**, a opção para criar uma proposta (link "**Clique aqui para criar**").

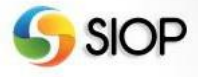

# IX. Tela para preenchimento dos valores da proposta plurianual 2021 a 2023 e após 2023

| postas Cadast                                                                                                    | ro                                   |                                      |                                                                                |                                         |                                                                                           |                                                                      |
|----------------------------------------------------------------------------------------------------|--------------------------------------|--------------------------------------|--------------------------------------------------------------------------------|-----------------------------------------|-------------------------------------------------------------------------------------------|----------------------------------------------------------------------|
| เลือ:                                                                                                    | 01101 - Câmara do:                   | s Deputados                          |                                                                                | Tipo da Acão:                           | Proieto                                                                                   |                                                                      |
| ograma:                                                                                                    | N19C - Programa d                    | e Gestão e Manutenção                | do Poder Legislativo                                                           | Início:                                 | 31/01/2008                                                                                |                                                                      |
| io:                                                                                                    | 10S2 - Construcão                    | do Centro de Tecnologia              | da Câmara dos Deputado                                                         | os Término:                             | 31/12/2023                                                                                |                                                                      |
| alizador:                                                                                                    | 5664 - Em Brasília                   | - DF                                 |                                                                                | Situação da Pro                         | posta: Válida 🖌                                                                           |                                                                      |
| ncional-programática                                                                                                    | : 10.01101.01.122.N                  | 19C.10S2.5664                        |                                                                                | Histórias do Drov                       | nantau (1)                                                                                |                                                                      |
| o de Detalhamento:                                                                                                    | Demais Despesas                      | Discricionárias dos Dema             | ais Poderes, MPU e DPU                                                         | historico da Pro                        | Josta: 🕕                                                                                  |                                                                      |
| mento da proposta                                                                                                    | Unidade Orçamenta                    | iria                                 |                                                                                | Propostas recent                        | tes: 🔻                                                                                    |                                                                      |
| de está a proposta?                                                                                                    | Unidade Orçamentá                    | iria                                 |                                                                                |                                         |                                                                                           |                                                                      |
| -ísico / Financeiro                                                                                                    |                                      | 6                                    | Salvar Proposta 🟛 Exc                                                          | luir Proposta                           |                                                                                           |                                                                      |
| físico / Financeiro<br>Físico                                                                                                    | 2020                                 | 2021                                 | Salvar Proposta III Exc<br>2022                                                | luir Proposta<br>2023                   | Após 2023                                                                                 | TOTAL                                                                |
| <sup>-</sup> ísico / Financeiro<br>Físico<br>Edificio construído                                                                                      | 2020                                 | 2021                                 | Salvar Proposta T Exc<br>2022                                                  | luir Proposta                           | Após 2023                                                                                 | TOTAL                                                                |
| Fisico / Financeiro<br>Físico<br>Edifício construído<br>(percentual de                                                                                | <b>2020</b>                          | <b>2021</b>                          | Salvar Proposta         Exc           2022         80                          | luir Proposta 2023 100                  | Após 2023                                                                                 | <b>TOTAL</b>                                                         |
| Fisico / Financeiro<br>Físico<br>Edificio construído<br>(percentual de<br>execução física)                                                            | <b>2020</b>                          | 2021<br>60                           | Salvar Proposta         Exc           2022         80                          | luir Proposta 2023 100                  | Após 2023                                                                                 | <b>TOTAL</b>                                                         |
| Físico / Financeiro<br>Físico<br>Edificio construído<br>(percentual de<br>execução física)<br>Financeiro                                              | 2020<br>40<br>2020                   | 2021<br>60<br>2021                   | Salvar Proposta III Exc<br>2022<br>80<br>2022                                  | luir Proposta 2023 100 2023             | Após 2023<br>0<br>Após 2023                                                               | TOTAL           100           TOTAL                                  |
| Fisico / Financeiro<br>Físico<br>Edifício construído<br>(percentual de<br>execução física)<br>Financeiro<br>Despesas Correntes                        | 2020<br>40<br>2020<br>0              | 2021<br>60<br>2021                   | Salvar Proposta III Exc           2022           80           2022           0 | luir Proposta 2023 100 2023 0           | Após 2023           0           Após 2023           0                                     | TOTAL           100           TOTAL           0                      |
| Fisico / Financeiro<br>Físico<br>Edifício construído<br>(percentual de<br>execução física)<br>Financeiro<br>Despesas Correntes<br>Despesas de Capital | 2020<br>40<br>2020<br>0<br>3.500.000 | 2021<br>60<br>2021<br>0<br>3.000.000 | Salvar Proposta E Exc<br>2022<br>80<br>2022<br>0<br>3.000.000                  | luir Proposta 2023 100 2023 0 3.000.000 | Após 2023           0           Após 2023           0           0           0           0 | TOTAL           100           TOTAL           0           12.500.000 |

As figuras abaixo contêm detalhes da tela anterior:

| Órgão:                  | 01101 - Câmara dos Deputados                                      | Tipo da Ação:         | Projeto     | Informações diponíveis |
|-------------------------|-------------------------------------------------------------------|-----------------------|-------------|------------------------|
| Programa:               | N19C - Programa de Gestão e Manutenção do Poder Legislativo       | Início: 31/01/2008    |             | apenas em Proieto      |
| Ação:                   | 10S2 - Construção do Centro de Tecnologia da Câmara dos Deputados | Término: 31/12/2023   |             |                        |
| Localizador:            | 5664 - Em Brasília - DF                                           | Situação da Propost   | a: Válida 🛩 |                        |
| Funcional-programática: | 10.01101.01.122.N19C.10S2.5664                                    | Histórico da Proposta | a: 🚯        |                        |
| Tipo de Detalhamento:   | Demais Despesas Discricionárias dos Demais Poderes, MPU e DPU     |                       |             |                        |
| Momento da proposta     | Unidade Orçamentária                                              | Propostas recentes:   | •           |                        |
| Onde está a proposta?   | Unidade Orçamentária                                              |                       |             |                        |

As informações apresentadas na figura acima são carregadas automaticamente pelo sistema de acordo com o localizador selecionado. As datas de início e término estão disponíveis apenas para o tipo de ação Projeto.

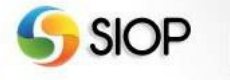

56

| ísico / Financeiro                                        |           |           |           |           |           |            |                    |
|-----------------------------------------------------------|-----------|-----------|-----------|-----------|-----------|------------|--------------------|
| Físico                                                    | 2020      | 2021      | 2022      | 2023      | Após 2023 | TOTAL      | Apenas para tipo d |
| Edifício construído<br>(percentual de<br>execução física) | 40        | 60        | 80        | 100       | 0         | 100        | Ação Projeto       |
| Financeiro                                                | 2020      | 2021      | 2022      | 2023      | Após 2023 | TOTAL      |                    |
| Despesas Correntes                                        | 0         | 0         | 0         | 0         | 0         | 0          |                    |
| Despesas de Capital                                       | 3.500.000 | 3.000.000 | 3.000.000 | 3.000.000 | 0         | 12.500.000 |                    |
| 0                                                         | 3.500.000 | 3.000.000 | 3.000.000 | 3.000.000 | 0         | 12.500.000 | _                  |

Somente os campos com cor de fundo branca são disponíveis para o preenchimento de valores físico e financeiro para o período de 2021 a 2023 e após 2023.

Os campos referentes à Proposta 2020 já virão preenchidos de acordo com a captação da proposta orçamentária para o exercício de 2020.

Os campos da coluna após 2023 existem somente para o tipo de ação Projeto, cujo término seja posterior a 2023.

Há a opção de salvar ou excluir os dados. Ainda é possível, para o tipo de ação Atividade, utilizar o preenchimento automático para as despesas correntes e de capital. O índice a ser usado para esse preenchimento é o Índice de Preços ao Consumidor Amplo (IPCA / IBGE).

| N | Mensagens do Sistema |                                        |  |  |  |  |  |
|---|----------------------|----------------------------------------|--|--|--|--|--|
|   | Propos               | ta salva com pendências:               |  |  |  |  |  |
|   | #                    | Lista de Pendências                    |  |  |  |  |  |
|   | 1                    | Ao menos um físico deve ser preenchido |  |  |  |  |  |
|   |                      | Fechar                                 |  |  |  |  |  |

É possível salvar uma proposta com preenchimento incompleto.

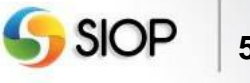

#### X. Importar proposta via planilha

No PPA 2020-2023, pela primeira vez, será possível importar as propostas plurianuais via planilha Excel, recurso já disponível em outros módulos do SIOP. Para importar a planilha com a proposta plurianual, acesse o menu PPA – Quantitativo – Proposta Plurianual.

| QualitativoLimites PlurianualQuantitativoFormalizaçãoProgramaPropostas PlurianualPPA - AnexosIndicadorHistoricoRelatóriosPPA - AnexosObjetivoRelatóriosRetornoMeta do ObjetivoCaptação x LimitesCapturaInvestimento PlurianualJanela de trabalho PPAAção Não OrçamentáriaRelatóriosRelatóriosRevisãoImportação de Planiha |   | PPA                                                                                                    | LOA                                                                               | Alterações Orçamentárias                                                               | Classificações                                                                               | Ges | stão do Sistema                               |
|----------------------------------------------------------------------------------------------------|---|----------------------------------------------------------------------------------------------------|-----------------------------------------------------------------------------------|----------------------------------------------------------------------------------------|----------------------------------------------------------------------------------------------|-----|-----------------------------------------------|
| Importação de Hamina                                                                                                    | i | Qualitativ<br>Program<br>Indicado<br>Objetivo<br>Meta do<br>Investim<br>Ação Não<br>Relatóric<br>Revisão<br>Importad | ro<br>a<br>r<br>Objetivo<br>iento Pluriani<br>o Orçamentá<br>os<br>ção de Planill | Limites Plurianual<br>C<br>Historico<br>Relatórios<br>Captação x Limites<br>ual<br>ria | Quantitativo<br>Propostas Plurianu<br>Relatórios<br>Retorno<br>Captura<br>Janela de trabalho | Jal | Formalização<br>PPA - Anexos<br>PPA - Revisão |

O botão '**Importar**' será exibido na tela de cadastro de Propostas Plurianuais, ao lado do botão '**Limpar**'.

| Você está aqu | i / Início / PPA / Quantitativo / Propostas Plurianual             |
|---------------|--------------------------------------------------------------------|
|               | Propostas                                                          |
|               | Chave Localizadores para os quais posso criar / editar propostas 🗸 |
|               | Pesquisa Avançada 🗔                                                |
|               | Buscar Limpar Importar                                             |

Clique em Importar. Será exibida uma nova janela para seleção da planilha contendo a proposta. Nessa nova janela, clique em Selecionar Arquivo.

| Selecionar arquivo Nenhum arquivo selecionado. E | nviar |
|--------------------------------------------------|-------|
| 0 %                                              |       |

Na nova janela, selecione a planilha Excel com a proposta e clique em Abrir. O nome do arquivo selecionado deve aparecer na janela. Sendo esse o arquivo desejado, clique em Enviar.

| Selecionar | arquivo modelo planilha importação limit | oc plurianuais vis |
|------------|------------------------------------------|--------------------|
| Selecional |                                          | es_piulianuais.xis |
| Enviar     |                                          |                    |
|            |                                          |                    |
|            | 0 %                                      |                    |

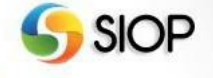

Uma barra de status mostrará o processo de carregamento da planilha. Finalizado o carregamento, ckique em Importar.

| S | Selecionar Planilha do Excel                                   |
|---|----------------------------------------------------------------|
|   | Selecionar arquivo Nenhum arquivo selecionado. Enviar          |
|   | modelo_planilha_importacao_limites_plurianuais.xls             |
|   | Selecione o arquivo e depois clique em Enviar para carregá-lo. |

Será exibida uma mensagem de confirmação após o envio.

#### Algumas observações sobre a importação da proposta via planilha:

• A primeira linha da planilha deverá ter os títulos dos campos obrigatórios (um para cada

coluna):

- Funcional-Programática
- Físico ano 2 PPA
- Físico ano 3 PPA
- Físico ano 4 PPA
- Físico após 4º ano do PPA
- Despesas Correntes ano 2 PPA
- Despesas Correntes ano 2 PPA
- Despesas Correntes ano 3 PPA
- Despesas Correntes ano 4 PPA
- Despesas Capital ano 2 PPA
- Despesas Capital ano 3 PPA
- Despesas Capital ano 4 PPA
- Despesas Capital após 4º ano do PPA

• A importação aceita planilhas no formato \*.xls.

• A ordem das colunas não importa, é exigido somente que as colunas citadas no item anterior estejam na planilha. Se na planilha houver colunas diferentes das citadas no item anterior, elas serão descartadas.

• Nos campos referentes a valores financeiros e físicos, se a célula da planilha estiver vazia. não será importado o valor para o ano da coluna. Só será importado valor maior ou igual a zero.

De forma a facilitar o processo de importação das informações, é possível gerar uma planilha *template*, a qual conterá as colunas obrigatórias para importar a Proposta Plurianual. Essas colunas estarão vazias para serem preenchidas com os valores da proposta. A planilha conterá os localizadores para os quais o usuário pode criar/editar proposta. Os localizadores estarão na coluna 'Funcional-Programática'.

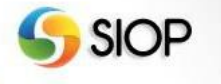

A planilha gerada conterá também outras colunas acessórias, como órgão e ação, que ajudam a identificar a quem ou a que o localizador está vinculado. Tais colunas não precisam ser excluídas antes da importação, o próprio SIOP as descartará quando a planilha for enviada.

O botão 'Gerar planilha com localizadores para importação' será exibida no topo da tabela contendo o resultado da pesquisa de propostas plurianuais, conforme imagem abaixo:

| Chave Localizadores para os quais posso criar / editar propostas V Pesquisa Avançada  Buscar Limpar Evoluir propostas Importar |                                                                    |          |           |                                                                                                    |                                                                                    |                  |            |  |
|----------------------------------------------------------------------------------------------------|--------------------------------------------------------------------|----------|-----------|----------------------------------------------------------------------------------------------------|------------------------------------------------------------------------------------|------------------|------------|--|
| Buscari Limpari Excluir propostasi Importari<br>Gerar planilha com localizadores para importação                               |                                                                    |          |           |                                                                                                    |                                                                                    |                  |            |  |
| Funcional-programatica                                                                                                    | Açao                                                               | proposta | a janela? | l ipo de Detainamento                                                                                                    | Proposta                                                                           | lançar proposta? | HISTOFICO  |  |
|                                                                                                    | Gestão e Aprimoramento do                                          |          |           | 1 - Demais Desnesas                                                                                                    |                                                                                    |                  |            |  |
| 10.25101.04.121.N174.20U0.0001                                                                                                 | Planejamento                                                       |          | <u>uo</u> | Discricionárias do Poder<br>Executivo                                                                                        | Clique aqui<br>para criar                                                          |                  | i          |  |
| <u>10.25101.04.121.N174.2000.0001</u><br><u>10.25101.04.121.N174.8861.0001</u>                                                 | Planejamento<br>Gestão e Aprimoramento do<br>Processo Orçamentário |          |           | 1 - Demais Despesas<br>Discricionárias do Poder<br>Executivo<br>1 - Demais Despesas<br>Discricionárias do Poder<br>Executivo | <u>Clique aqui</u><br><u>para criar</u><br><u>Clique aqui</u><br><u>para criar</u> |                  | (i)<br>(i) |  |

#### XI. Tela para envio de propostas

| Você está     | aqui / Início / PPA / Quantitativo / Envio                                                    |
|---------------|-----------------------------------------------------------------------------------------------|
|               |                                                                                               |
| Envio         |                                                                                               |
| Órgão         | 25000 - M. da Economia V Ok Limpar                                                            |
| Selecione o   | grupo para enviar                                                                             |
| (caso a caixa | a de seleção esteja indisponível, clique em 🕧 para informações)                               |
| 0             | 1 - Demais Despesas Discricionárias do Poder Executivo(está no momento OS )                   |
| 0             | 6 - Despesas com Benefícios a Servidores do Poder Executivo(está no momento OS )              |
| 0             | 8 - Despesas com Pessoal e Encargos Sociais(está no momento OS )                              |
| 0             | 9 - Despesas Obrigatórias sem Controle de Fluxo lançadas no SIOP pela SOF(está no momento OS) |
| 0             | 11 - Despesas Financeiras, exceto Dívida Contratual e Mobiliária(está no momento OS )         |
| ()            | 2 - Demais Despesas Discricionárias dos Demais Poderes, MPU e DPU                             |
| i             | 3 - Participação da União no Capital de Empresas Estatais                                     |
| i             | 4 - Obrigatórias com Controle de Fluxo do Poder Executivo, Exceto Benefícios a Servidores     |
| i             | 5 - Obrigatórias dos Demais Poderes, MPU e DPU, Exceto Benefícios a Servidores                |
| i             | 7 - Despesas com Benefícios a Servidores dos Demais Poderes, MPU e DPU                        |
| i             | 10 - Despesas Obrigatórias sem Controle de Fluxo lançadas no SIOP pelos Setoriais             |
| i             | 12 - Despesas com a Dívida Contratual e Mobiliária                                            |
| i             | 13 - Prioridades e metas - Anexo LDO                                                          |
|               | Validar Envio                                                                                 |

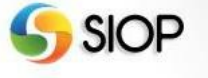

Essa janela permite enviar a proposta para o momento seguinte. É possível enviar apenas as propostas de grupos que estejam com preenchimento sem pendências.

Após marcar os grupos de detalhamento, que contêm as propostas preenchidas, você poderá enviálas para o momento seguinte por meio do botão Validar Envio.

**Nota**: é possível enviar, do momento unidade orçamentária para o órgão setorial, o grupo Despesas Discricionárias sem propostas preenchidas. O objetivo é possibilitar o preenchimento das propostas desse grupo pelo órgão setorial (momento seguinte).

| Mensagens do Sistema                                                                 | × |
|--------------------------------------------------------------------------------------|---|
| Ao confirmar, não será possível novo envio de propostas para<br>o grupo selecionado. | 3 |
| Deseja realmente enviar o grupo selecionado?                                         |   |
| OK Cancelar                                                                          |   |

Após acionar o botão Validar Envio, o sistema exibe a tela acima para confirmação de envio.

#### XI. Tela para envio de propostas com janela fechada

Caso o grupo de detalhamento esteja com o status de Janela de Trabalho Fechada, não será mais possível enviar esse grupo para o momento seguinte. Esse status pode decorrer de uma das seguintes situações: o grupo já foi enviado para o próximo momento, o grupo foi capturado pelo órgão setorial ou o prazo da janela de trabalho expirou.

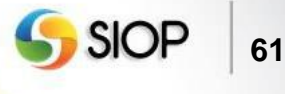

## 4- Operativo do Sistema para Ações da Esfera de Investimentos

Nota: Para as ações da Esfera de Investimentos, não há divulgação de limites.

#### Acesso à funcionalidade de Registro de Propostas

| РРА                                                                                                    | LOA                                                | Alterações Orçamentárias                      | Classificações                                                                    | Gestão do Sistema             |
|----------------------------------------------------------------------------------------------------|----------------------------------------------------|-----------------------------------------------|-----------------------------------------------------------------------------------|-------------------------------|
| Qualitativo                                                                                                    |                                                    | Limites Plurianual                            | Quantitativo                                                                      | Formalização                  |
| Programa<br>Indicador<br>Objetivo<br>Meta do Ot<br>Investimen<br>Ação Não O<br>Relatórios<br>Revisão<br>Importação | ojetivo<br>Ito Plurian<br>Drçamentá<br>o de Planil | Consulta<br>Captação x Limites<br>ual<br>iria | Propostas Plurianual<br>Relatórios<br>Retorno<br>Captura<br>Janela de trabalho PF | PPA - Anexos<br>PPA - Revisão |

Após realizar o login no sistema e selecionar o perfil, o sistema disponibilizará a tela para a escolha do módulo desejado.

Para ter acesso ao modulo quantitativo, é necessário selecionar o item em destaque na figura acima.

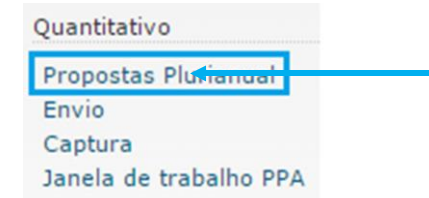

Acesso à funcionalidade par consultar localizadores / pro

Ao selecionar o módulo quantitativo, o será possível ter acesso às funcionalidades da figura acima. Para acessar a funcionalidade de captação, é preciso selecionar a opção Propostas Plurianual em destaque na figura. Após selecionar esse item, o sistema abrirá a tela para selecionar localizadores para preenchimento das propostas.

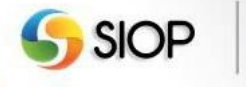

62

II. Tela que permite selecionar os localizadores para preenchimento das propostas

| ⊿ Voc        | e está aqui » <u>Início</u> » PPA » Quantita                                   | ivo » Propostas Plurianual                                                                                                    |                           |                           |                                                              | ρ                                        |                           |
|--------------|--------------------------------------------------------------------------------|----------------------------------------------------------------------------------------------------|---------------------------|---------------------------|--------------------------------------------------------------|------------------------------------------|---------------------------|
| Propo        | ostas                                                                          |                                                                                                    |                           |                           |                                                              |                                          |                           |
| Chav<br>Pesq | ve 152                                                                         | Localizadores para os quais posso criar / editar propostas 🔻                                                                                                    |                           |                           |                                                              |                                          |                           |
| Filtr        | os que serão verificados com a chave                                           | 🖉 Programa 🎻 Ação 🥑 Unidade 🅑 Plano Orçamentário 🥑 Função                                                                                                    |                           |                           |                                                              |                                          |                           |
| Unid         | ade 32230 - PETROBRA                                                           | 45 🔹                                                                                                    |                           |                           |                                                              |                                          |                           |
| Mom          | unidade Orçamenta                                                              | iria 🗸 🗸                                                                                                    |                           |                           |                                                              |                                          |                           |
|              | Funcional-programática                                                         | Buscar Limpar Excluir propostas Ação                                                                                                    | Momento<br>da<br>proposta | Onde<br>está a<br>janela? | Proposta                                                     | Por que não<br>posso lançar<br>proposta? | Histórico                 |
|              | 30.32230.25.785.2022.152G.0033                                                 | Implantação de Infraestrutura Loqística Dutoviária para Atendimento ao COMPERJ                                                                                                    |                           | UO                        | <u>Clique</u><br>aqui para<br>criar                          |                                          | i                         |
|              | 30.32230.25.785.2022.152H.0035                                                 | Implantação de Dutos de Escoamento de GLP e CS+, com Aproximadamente 70 Km<br>de Extensão, da Unidade de Tratamento de Gás de Caraquatatuba para a Refinaria<br>do Vale do Paraba. EP/AP                                                                                                    |                           | <u>uo</u>                 | <u>Clique</u><br>aqui para<br>criar                          |                                          |                           |
|              |                                                                                | do vale do Paralba - NEVAP                                                                                                    |                           |                           |                                                              |                                          | <b>U</b>                  |
|              | 30.32230.25.785.2053.1521.0033                                                 | Implantação de Gasoduto Complementar para Escoamento de Gás do Pólo Pré-Sal,<br>do Campo de Lula NE para o Terminal de Cabiúnas – TECAB                                                                                                    |                           | <u>uo</u>                 | <u>Clique</u><br>aqui para<br>criar                          |                                          | 0                         |
|              | <u>30.32230.25.785.2053.1521.0033</u><br><u>30.32230.25.785.2053.152J.0033</u> | Implantação de Gasoduto Complementar para Escoamento de Gás do Pólo Pré-Sal,<br>do Campo de Lula NE para o Terminal de Cabiúnas – TECAB<br>Implantação de Gasoduto de Escoamento de Gás Natural do Pré-Sal para<br>Processamento no COMPERJ                                                                         |                           | <u>uo</u><br><u>uo</u>    | Clique<br>aqui para<br>criar<br>Clique<br>aqui para<br>criar |                                          | (i)                       |
|              | <u>30.32230.25.785.2053.1521.0033</u><br><u>30.32230.25.785.2053.152J.0033</u> | Implantação de Gasoduto Complementar para Escoamento de Gás do Pólo Pré-Sal,<br>do Campo de Lula NE para o Terminal de Cabiúnas – TECAB<br>Implantação de Gasoduto de Escoamento de Gás Natural do Pré-Sal para<br>Processamento no COMPERJ<br>Clique aqui para criar a proposta<br>4 Localizador(es), Página 1 / 1 |                           | <u>uo</u>                 | Clique<br>aqui para<br>criar<br>Clique<br>aqui para<br>criar |                                          | ()<br>()<br>()            |
|              | <u>30.32230.25.785.2053.1521.0033</u><br><u>30.32230.25.785.2053.152J.0033</u> | Implantação de Gasoduto Complementar para Escoamento de Gás do Pólo Pré-Sal,<br>do Campo de Lula NE para o Terminal de Cablúnas – TECAB<br>Implantação de Gasoduto de Escoamento de Gás Natural do Pré-Sal para<br>Processamento no COMPERJ<br>Clique aqui para criar a proposta<br>4 Localizador(es), Página 1 / 1 |                           | <u>uo</u>                 | Clique<br>aqui para<br>criar<br>Clique<br>aqui para<br>criar |                                          | •           •           • |

Essa tela será detalhada nas figuras abaixo:

| Chave                                     | Localizadores para os quais posso criar / editar propostas 🔻 |
|-------------------------------------------|--------------------------------------------------------------|
| Pesguisa Avançada 🗔                       |                                                              |
| Filtros que serão verificados com a chave | 🥑 Programa 🎻 Ação 🎻 Unidade 🎻 Plano Orçamentário 🎻 Funç      |

É possível informar, no campo **Chave**, o código ou a parte da descrição dos filtros de pesquisa: programa, ação, unidade, plano orçamentário ou função.

Além disso, existem as seguintes opções de consulta: localizadores para os quais posso criar / editar propostas, localizadores sem propostas, localizadores com propostas, localizadores com propostas com pendências e todos localizadores.

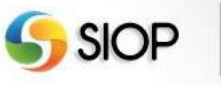

| Pesquisa Avança   | da 🗔 — Opção para consulta avançada                                        |
|-------------------|----------------------------------------------------------------------------|
| Filtros que serão | verificados com a chave 🕜 Programa 🎻 Ação 🎻 Unidade 🎻 Plano Orçamentário 🥃 |
| Órgão             | Todos 🔻                                                                    |
| Unidade           | Todas 🔻                                                                    |
| Detalhamento      | Todos tipos de detalhamento                                                |
| Momento           | Örgão Setorial                                                             |
| Em que momento    | s tenho permissão de cadastras propostas?                                  |

É possível ainda, de forma complementar, optar por realizar a consulta avançada, na qual é possível aplicar os filtros: órgão, unidade, detalhamento e momento. Se você clicar no link "Em que momentos tenho permissão de cadastrar propostas?", o sistema abrirá uma janela informando em quais momentos as propostas podem ser criadas / alteradas por você.

|     | Funcional-programática         | Ação                                                                                                    | Momento<br>da<br>proposta | Onde<br>está a<br>janela? | Proposta                            | Por que não<br>posso lançar<br>proposta? | Histórico  |
|-----|--------------------------------|----------------------------------------------------------------------------------------------------|---------------------------|---------------------------|-------------------------------------|------------------------------------------|------------|
| 100 | 30.32230.25.785.2022.152G.0033 | Implantação de Infraestrutura Logística Dutoviária para Atendimento ao COMPERJ                                                                                                    |                           | <u>uo</u>                 | Clique<br>aqui para<br>criar        |                                          | (i)        |
| 60  | 30.32230.25.785.2022.152H.0035 | Implantação de Dutos de Escoamento de GLP e CS+, com Aproximadamente 70 Km<br>de Extensão, da Unidade de Tratamento de Gás de Caraquatatuba para a Refinaria<br>do Vale do Paraíba – REVAP |                           | <u>uo</u>                 | <u>Clique</u><br>aqui para<br>criar |                                          | ()         |
| to. | 30.32230.25.785.2053.1521.0033 | Implantação de Gasoduto Complementar para Escoamento de Gás do Pólo Pré-Sal,<br>do Campo de Lula NE para o Terminal de Cabiúnas – TECAB                                                    |                           | <u>uo</u>                 | <u>Clique</u><br>aqui para<br>criar |                                          | ()         |
| ka. | 30.32230.25.785.2053.152J.0033 | Implantação de Gasoduto de Escoamento de Gás Natural do Pré-Sal para<br>Processamento no COMPERJ                                                                                           |                           | <u>uo</u>                 | Clique<br>aqui para<br>criar        |                                          | <b>(i)</b> |

A tabela acima apresenta o resultado da consulta a ser realizada.

Para cada registro retornado, o sistema apresenta: a classificação funcional programática, a ação, o momento da proposta (de criação), a localização da janela de trabalho, a proposta (situação), o link "Por que não posso lançar proposta?" e um link para o histórico dessa proposta.

Caso a janela de trabalho esteja aberta e seja selecionado um dos registros dessa tabela, o sistema apresentará a funcionalidade para criar proposta ou editar as propostas já existentes. Caso a janela esteja fechada, será possível apenas visualizar a proposta selecionada.

**Nota**: Para criar nova proposta, selecione a busca por localizadores sem propostas. Caso existam localizadores sem propostas cadastrados, o sistema exibirá, na coluna **Proposta**, a opção para criar uma proposta (link "**Clique aqui para criar**").

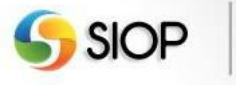

# III. Tela para preenchimento dos valores da proposta plurianual 2021 a 2023 e após 2023

| ropostas                                                                                                    | Cadasti                                                                                                    | 0                                                |                                         |                                                               |                                                                                                    |                                           |                           |  |
|----------------------------------------------------------------------------------------------------|----------------------------------------------------------------------------------------------------|--------------------------------------------------|-----------------------------------------|---------------------------------------------------------------|----------------------------------------------------------------------------------------------------|-------------------------------------------|---------------------------|--|
| rgão:<br>ograma:                                                                                                    | 32230<br>N17D F                                                                                                    | - PETROBRAS<br><sup>2</sup> etróleo, Gás, Deriva | dos e Biocombustíveis                   | Cáo Natural do Drá Col naco                                   | Tipo da Ação:         Projeto           Início:         01/01/2013           Támino:         30/09/2024      |                                           |                           |  |
| ção:<br>ocalizador:<br>uncional-<br>rogramática:<br>omento da<br>roposta                                                                       | 152J - Implantação de Gasoduto de Escoamento de Gás Natural do Pré-Sal para<br>Processamento no COMPERJ<br>20033 - No Estado do Rio de Janeiro<br>30.32230.25.785.2053.152J.0033<br>a Unidade Orçamentária |                                                  |                                         |                                                               | Término: 30/09/2024<br>Situação da Proposta: Válida ✔<br>Histórico da Proposta: (i)<br>Propostas recentes: ▼ |                                           |                           |  |
|                                                                                                    |                                                                                                    |                                                  | 6                                       | Salvar Proposta 🛍 Excluir                                     | Proposta                                                                                                    |                                           |                           |  |
| Físico / Finan                                                                                                    | ceiro                                                                                                    | 2020                                             | 2021                                    | Salvar Proposta 🖩 Excluir                                     | Proposta<br>2023                                                                                             | Após 2023                                 | TOTAL                     |  |
| Físico / Finan<br>Físico<br>Gasoduto<br>implantado<br>(percentual d<br>execução fís                                                            | ceiro<br>o<br>(e<br>ica)                                                                                                    | 2020                                             | <b>2021</b>                             | Salvar Proposta Excluir                                       | Proposta<br>2023<br>20                                                                                       | Após 2023                                 | <b>TOTAL</b><br>80        |  |
| Físico / Finan<br>Físico<br>Gasoduto<br>implantado<br>(percentual<br>(percentual<br>execução fís<br>Finance                                    | ceiro<br>b<br>le<br>ica)                                                                                                    | 2020<br>0<br>2020                                | 2021<br>2021<br>2021                    | Salvar Proposta Excluir 2022 20 2022                          | 2023<br>2023<br>2023                                                                                         | Após 2023<br>20<br>Após 2023              | 80<br>TOTAL               |  |
| Físico / Finan<br>Físico<br>Gasoduto<br>implantado<br>(percentual o<br>execução fís<br>Finance<br>Despesas de<br>Capital - Orç<br>Investimento | ceiro<br>le<br>ica)<br>e<br>amento                                                                                                    | 2020<br>0<br>2020<br>0                           | 2021<br>20<br>2021<br>2021<br>2.500.000 | Salvar Proposta Excluir 2022 20 20 2022 20 2022 2020 2020 202 | Proposta<br>2023<br>20<br>2023<br>2.500.000                                                                  | Após 2023<br>20<br>Após 2023<br>2.500.000 | 80<br>TOTAL<br>10.000.000 |  |

#### As figuras abaixo contêm detalhes da tela anterior:

| Órgão:                      | 32230 - PETROBRAS                                                           | Tipo da Ação:         | Projeto    |                        |
|-----------------------------|-----------------------------------------------------------------------------|-----------------------|------------|------------------------|
| Programa:                   | N17D Petróleo, Gás, Derivados e Biocombustíveis                             | Início:               | 01/01/2013 | Informações diponíveis |
| Ação:                       | 152J - Implantação de Gasoduto de Escoamento de Gás Natural do Pré-Sal para | Término:              | 30/09/2024 | apenas em Projeto      |
|                             | Processamento no COMPERJ                                                    | Situação da Proposta: | Válida 🖌   | -                      |
| Localizador:                | 0033 - No Estado do Rio de Janeiro                                          | Histórico da Proposta |            |                        |
| Funcional-<br>programática: | 30.32230.25.785.2053.152J.0033                                              | Propostas recentas:   | -          |                        |
| Momento da<br>proposta      | Unidade Orçamentária                                                        | Propostas recentes.   | Ť          |                        |
| Onde está a<br>proposta?    | Unidade Orçamentária                                                        |                       |            |                        |

As informações apresentadas na figura acima são carregadas automaticamente pelo sistema de acordo com o localizador selecionado. As datas de início e término estão disponíveis apenas para o tipo de ação Projeto.

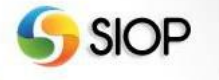

65

| sico / Financeiro                                          |      | f         | Salvar Proposta 🖩 Exc | luir Proposta | Apenas para tipo de<br>Ação Projeto |            |  |
|------------------------------------------------------------|------|-----------|-----------------------|---------------|-------------------------------------|------------|--|
| Físico                                                     | 2020 | 2021      | 2022                  | 2023          | Após 2023                           | TOTAL      |  |
| Sasoduto<br>mplantado<br>percentual de<br>execução física) | 0    | 20        | 20                    | 20            | 20                                  | 80         |  |
| Financeiro                                                 | 2020 | 2021      | 2022                  | 2023          | Após 2023                           | TOTAL      |  |
| Despesas de<br>Capital - Orçamento<br>nvestimento          | 0    | 2.500.000 | 2.500.000             | 2.500.000     | 2.500.000                           | 10.000.000 |  |
| 0                                                          | 0    | 2.500.000 | 2.500.000             | 2.500.000     | 2.500.000                           | 10.000.000 |  |

Somente os campos com cor de fundo branca são disponíveis para o preenchimento de valores físico e financeiro para o período de 2021 a 2023 e após 2023.

Os campos referentes à Proposta 2020 já virão preenchidos de acordo com a captação da proposta orçamentária para o exercício de 2020.

Os campos da coluna **Após 2023** existem somente para o tipo de ação Projeto.

Há a opção de salvar ou excluir a proposta. Ainda é possível, para o tipo de ação Atividade, utilizar o preenchimento automático para as despesas de capital. O índice a ser usado para esse preenchimento é o Índice de Preços ao Consumidor Amplo (IPCA / IBGE).

**Nota**: no formulário de registro de propostas para as Despesas de Investimentos, não há despesas correntes a serem preenchidas.

| Proposta salva com pendências:            |  |  |  |  |  |
|-------------------------------------------|--|--|--|--|--|
| Lista de Pendências                       |  |  |  |  |  |
| o menos um financeiro deve ser preenchido |  |  |  |  |  |
| o menos um físico deve ser preenchido     |  |  |  |  |  |
|                                           |  |  |  |  |  |

É possível salvar uma proposta com preenchimento incompleto.

#### IV. Tela para envio de propostas

| ⊿ Você está aq                      | ii » <u>Início</u> » PPA » Quantitativo » Envio                              | Q |  |
|-------------------------------------|------------------------------------------------------------------------------|---|--|
| Envio                               |                                                                              |   |  |
| Unidade                             | 32230 - PETROBRAS                                                            |   |  |
| Selecione o gra<br>(caso a caixa de | po para enviar<br>seleção esteja indisponível, clique em 🚯 para informações) |   |  |
| 0                                   | - Orçamento Investimento(está no momento UO )                                |   |  |
|                                     | Validar Envio                                                                |   |  |

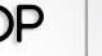

66

Essa janela permite enviar a proposta para o momento seguinteApenas as propostas de grupos que estejam com preenchimento sem pendências podem ser enviadas. Após marcar os grupos de detalhamento, que contêm as propostas preenchidas, será possível enviá-las para o momento seguinte por meio do botão Validar Envio.

**Nota**: é possível enviar, do momento unidade orçamentária para o órgão setorial, o grupo Despesas de Investimento sem propostas preenchidas. O objetivo é possibilitar o preenchimento das propostas desse grupo pelo órgão setorial (momento seguinte).

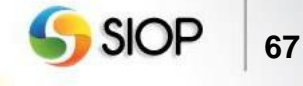

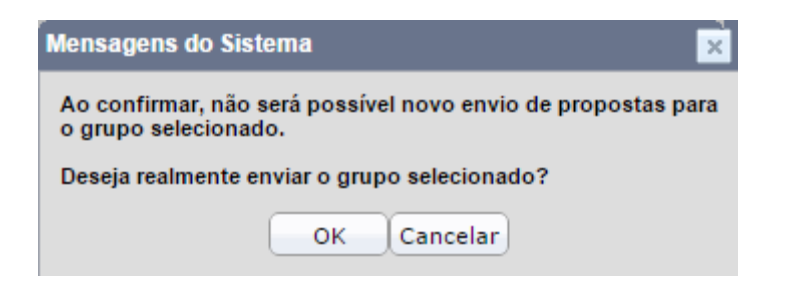

Após acionar o botão Validar Envio, o sistema exibe a tela acima para confirmação de envio.

#### V. Tela para envio de propostas com janela fechada

| ⊿ Você está aqui :                     | » <u>Início</u> » PPA » Quantitativo » Env          | io                                  |  |
|----------------------------------------|-----------------------------------------------------|-------------------------------------|--|
| Envio                                  |                                                     |                                     |  |
| Unidade                                | 32230 - PETROBRAS                                   | • Ok Limpar                         |  |
| Selecione o grup<br>(caso a caixa de s | o para enviar<br>eleção esteja indisponível, clique | em 🕕 para informações)              |  |
| (i)                                    | Ore amento Investimento                             |                                     |  |
|                                        | orçamento investimento                              | Mensagens do Sistema                |  |
|                                        |                                                     | Por que não posso enviar o grupo?   |  |
|                                        |                                                     | # Mensagem                          |  |
|                                        |                                                     | 1 A janela de trabalho está fechada |  |
|                                        |                                                     | Fechar                              |  |

Caso o grupo de detalhamento esteja com o status de Janela de Trabalho Fechada, não será mais possível enviar esse grupo para o momento seguinte. Esse status pode decorrer de uma das seguintes situações: o grupo já foi enviado para o próximo momento; o grupo foi capturado pelo órgão setorial; ou o prazo da janela de trabalho expirou.

### **5- Suporte**

É possível obter orientação para a utilização do SIOP nos seguintes canais:

#### I. Manuais do SIOP

Manuais com instruções de navegação, demonstrando as operações em cada módulo e as principais regras.

Endereço: <u>https://www1.siop.planejamento.gov.br/siopdoc/doku.php</u>

#### II. Portal de Serviços

O principal meio de contato com a equipe de suporte do SIOP é através do Portal de Serviços dos Sistemas Estruturantes do Governo Federal.

O acesso ao Portal de Serviços é feito através de login e senha exclusivos (não se trata do login e senha do SIOP). Caso não tenha acesso, é possível realizar o cadastro no próprio Portal.

Dentro do sistema, as solicitação relativas ao PPA devem ser criadas dentro de "Sistema Integrado de Planejamento e Orçamento", selecionando-se a opção "PPA".

Endereço: https://portaldeservicos.planejamento.gov.br/

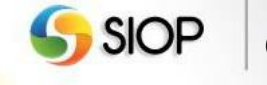